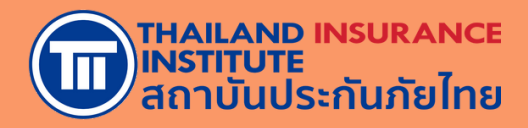

# คู่มือการอบรม ออนไลน์ E-LEARNING (LMS)

หลักสูตรขอรับ/ขอต่อ ใบอนญาตฯ ครั้ง 1-3

้จัดทำโดย **สถาบันประกันภัยไทย** 

(UPDATE 03,2025)

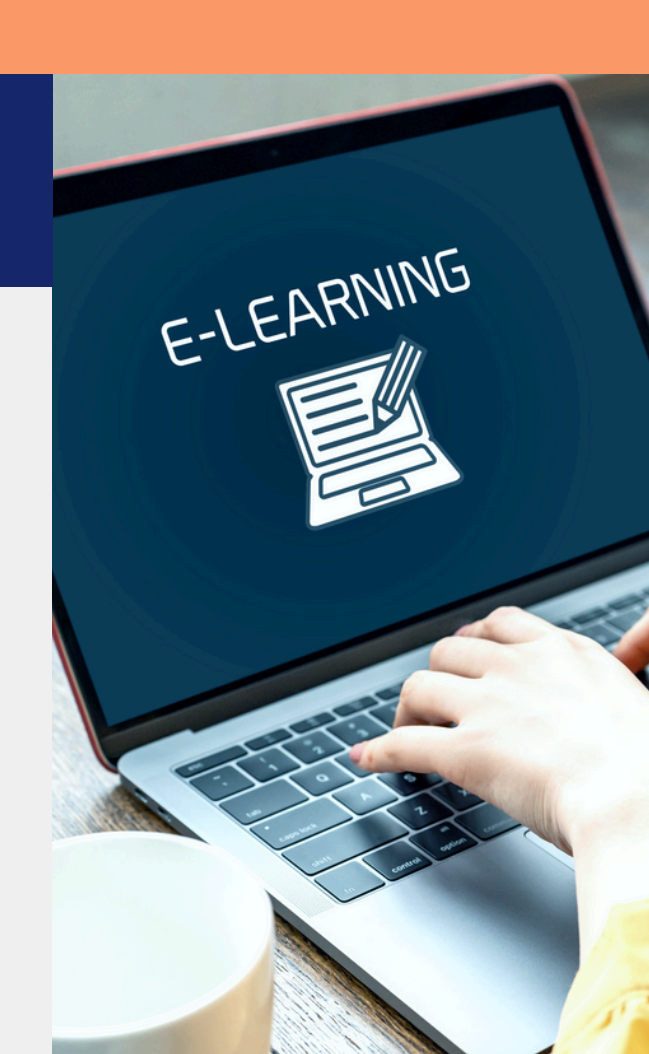

# เงื่อนไขแจ้งให้ทราบก่อนการสมัคร อบรมออนไลน์ E–LEARNING

ระเบียบปฏิบัติในการเข้าอบรม

ผู้เข้าอบรมต้องศึกษาคู่มือและกำหนดการเพื่อวางแผนการอบรมให้เสร็จ สิ้นก่อนใบอนุญาตหมดอายุ ้ผู้เข้าอบรมต้องยืนยันตัวตนด้วยบัตรประชาชน ด้วยตนเอง ห้ามบุคคล อื่นอบรมแทนเด็ดขาด ้ผู้เข้าอบรมต้องอบรมให้ครบจำนวนชั่วโมงที่ คปภ. กำหนดในแต่ละ 3 ้หลักสูตร ภายในระยะเวลาที่กำหนดของแต่ละหลักสูตร ระบบไม่สามารถเร่งความเร็ว (Speed limit) ลดเสียง หรือกดข้าม 4 ้เนื้อหา แต่สามารถย้อนกลับมาดูเนื้อหาก่อนหน้าได้ ้ระบบจะสุ่มถ่ายรูประหว่างการอบรม เพื่อตรวจสอบตัวตนของผู้เข้า 5 ้อบรม โด<sup>้</sup>ยผู้เข้าอบรมจะต้องถ่ายรูปจากใบหน้าจริงเท่านั้น ห้ามใช้รูปถ่าย ้ในการยืนยันตัวตน และดำเนินการภายในระยะเวลาที่ระบบกำหนด หากไม่มีการตอบสนองจากผู้อบรมนานเกิน 15 นาที ผู้เข้าอบรมจะถูกนำ 6 ้ออกจากระบบ และผู้เข้าอบร<sup>ุ</sup>่มต้องเริ่มเรียนใหม่ในส่ว<sup>ุ่</sup>นของเนื้อหาที่ไม่ได้ รับการตอบสนอง ้ผู้เข้าอบรมต้องทำแบบทดสอบประเมินความรู้หลังการอบรม เมื่ออบรม 7 ้ครบทั้งหลักสูตร และต้องมีผลคะแนนรวมทั้งหลักสูตรไม่น้อยกว่าร้อย ละ 60 โดยสามารถทำแบบทดสอบได้ 5 ครั้ง หากไม่ผ่านจะต้องทำการ สมัครใหม่ ้เมื่อผู้เข้าอบรมกดส่งผลการอบรมเรียบร้อยแล้ว จะไม่สามารถกลับเข้า 8 มายังหลักสูตรได้อีก ้หากพบว่าผู้เข้าอบรมมิได้ปฏิบัติตามเงื่อนไขและเกณฑ์การอบรม ผู้เข้า 9 ้อบรมจะไม่ได้รับใบรับรองผ่านการอบรม และต้องสมัครเข้าอบรมใหม่

# เงื่อนไขอุปกรณ์และเทคโนโลยีขั้นต่ำ ที่จะต้องใช้ในการอบรมออนไลน์ E–LEARNING

| ระบบ       | iOS                       | 15.0 and higher                                                                                                    |
|------------|---------------------------|----------------------------------------------------------------------------------------------------|
| ปฏิบัติการ | Android                   | 10.0 and higher                                                                                                    |
| อุปกรณ์    | iOS                       | <ul> <li>iPad</li> <li>iPad Pro (All models)</li> <li>iPad gen9</li> <li>iPad Air 3</li> <li>iPad Air 4</li> <li>iPad mini 5</li> <li>iPad mini 6</li> <li>11" 1st Generation &amp; 12.9" 3rd Generation (2018)</li> <li>11" 2nd Generation &amp; 12.9" 4th Generation (2020)</li> <li>Minimum iPadOS 15 +</li> <li>No support jailbreak device</li> </ul> Mobile <ul> <li>iPhone 14 / 14 Plus / 14 Pro / 14 Pro Max</li> <li>iPhone 13 / 13 mini / 13 Pro / 13 Pro Max</li> <li>iPhone 12 / 12 mini / 12 Pro/ 12 Pro Max</li> <li>iPhone 11/11 Pro / 11 Pro Max</li> <li>iPhone X / XS Max /</li> <li>iPhone X / S Max /</li> <li>iPhone S (2nd generation)</li> <li>iPhone S (3rd generation)</li> <li>Minimum iOS 15 +</li> <li>No support jailbreak device.</li> </ul> |
|            | Android                   | Tablet<br>- Minimum CPU type Quad-Core (or more) and 1.8GHz (or more)<br>- Minimum Ram 3 GB.<br>- Minimum API 29 (android 10.0).<br>- No support Root device.<br>Suggest - Galaxy Tab A8 or higher.                                                                                                    |
|            | Minimum<br>support device | - Camera minimum 8 mp<br>- Resolution >= 720 px<br>- ความสเถียรของอินเตอร์เน็ต <= 500 Ms                                                                                                    |

★ เพื่อประสบการณ์เรียนที่ดีที่สุดแนะนำเข้าอบรมด้วยคอมพิวเตอร์ PC/โน๊ตบุ๊คที่มีกล้อง ผ่านเว็บเบราว์เซอร์ Google Chrome เวอร์ชั่นล่าสุด

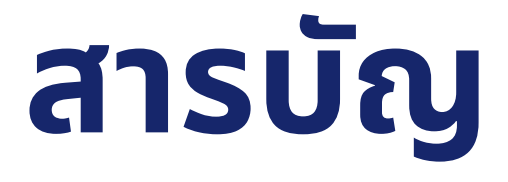

- **01** สมัครอบรม
- 02 เตรียมตัวก่อนอบรม
- 03 สร้างบัญชีผู้ใช้งานครั้งแรก
- 04 เข้าอบรม
- 05 ทำแบบทดสอบหลังเรียน
- 06 รับใบรับรองการอบรม

# Timeline

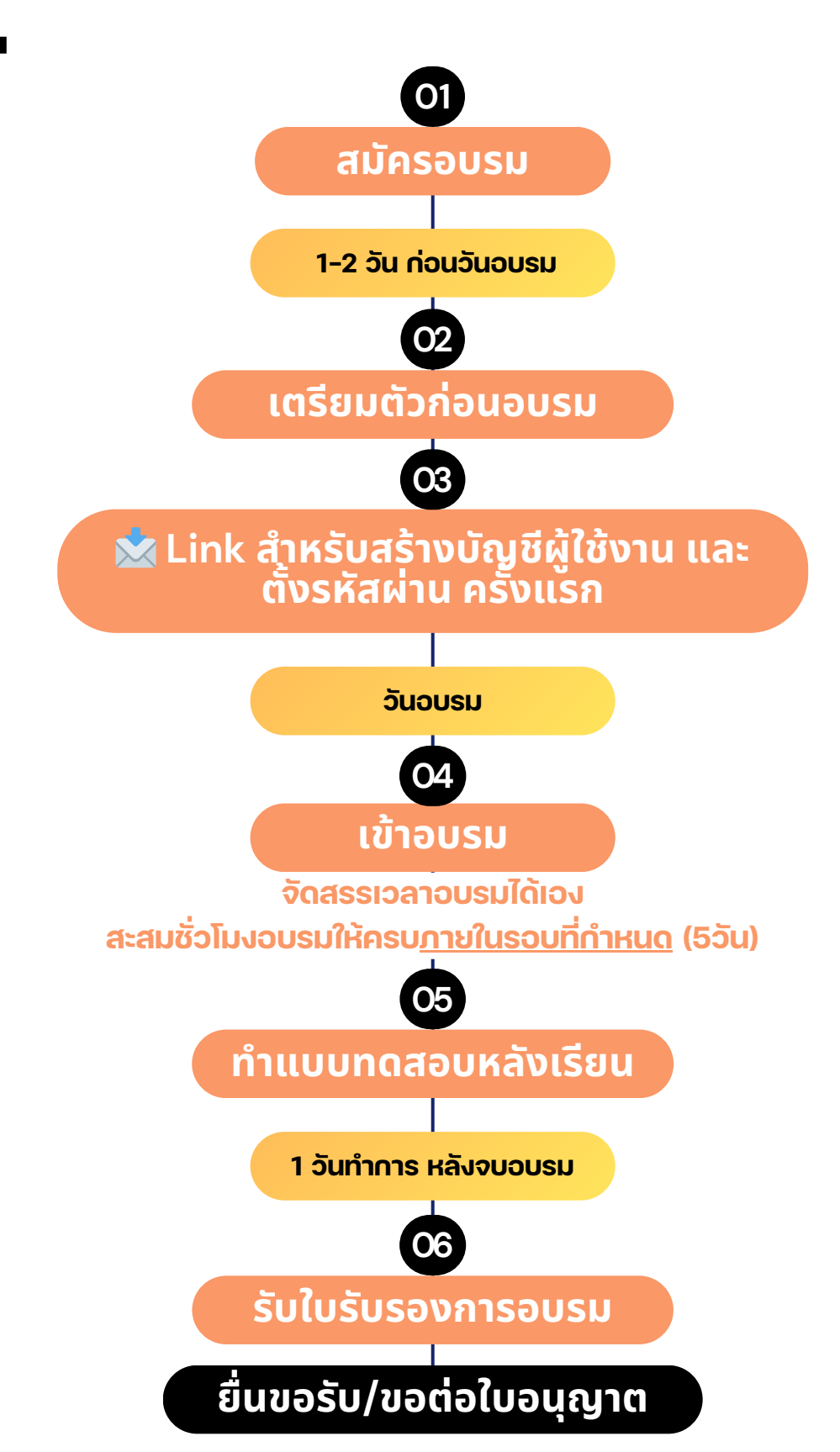

# 01 สมัครอบรม

#### สมัครลงทะเบียน

#### 1. เข้าเว็บไซต์ <u>https://tiins.com/broker-license-O-3/</u> และ คลิกที่ tab "สมัคร E-Learning" หลังจากนั้นคลิกที่ปุ่ม "สมัครอบรม"

้อบรมขอรับ/ขอต่อใบอนุญาตนายหน้าประกันชีวิตและวินาศภัย ครั้งที่ 1-3

#### รายละเอียดหลักสูตร

- หลักสูตรนี้เหมาะสำหรับผู้ที่จะ<u>ขอรับ</u>ใบอนุญาตเป็นนายหน้าปประกันชีวิตและวินาศภัย
- หลักสูตรนี้เหมาะสำหรับผู้ที่จะ<u>ขอต่อ</u>อายุใบอนุญาตนายหน้าประกันชีวิตและวินาศภัย
- ครั้งที่ 1-3

\*\*กรุณาตรวจสอบหลักสูตรที่ท่านต้องอบรมกับทางส่านักงานคปภ. หากท่านลงทะเบียนผิดหลักสูตรหรือไม่เป็นไปตามเงื่อนไขในการสมัครอบรม บริษัทฯขอสงวน สิทธิ์ในการพิจารณาการให้บริการและการคืนค่าอบรม\*\*

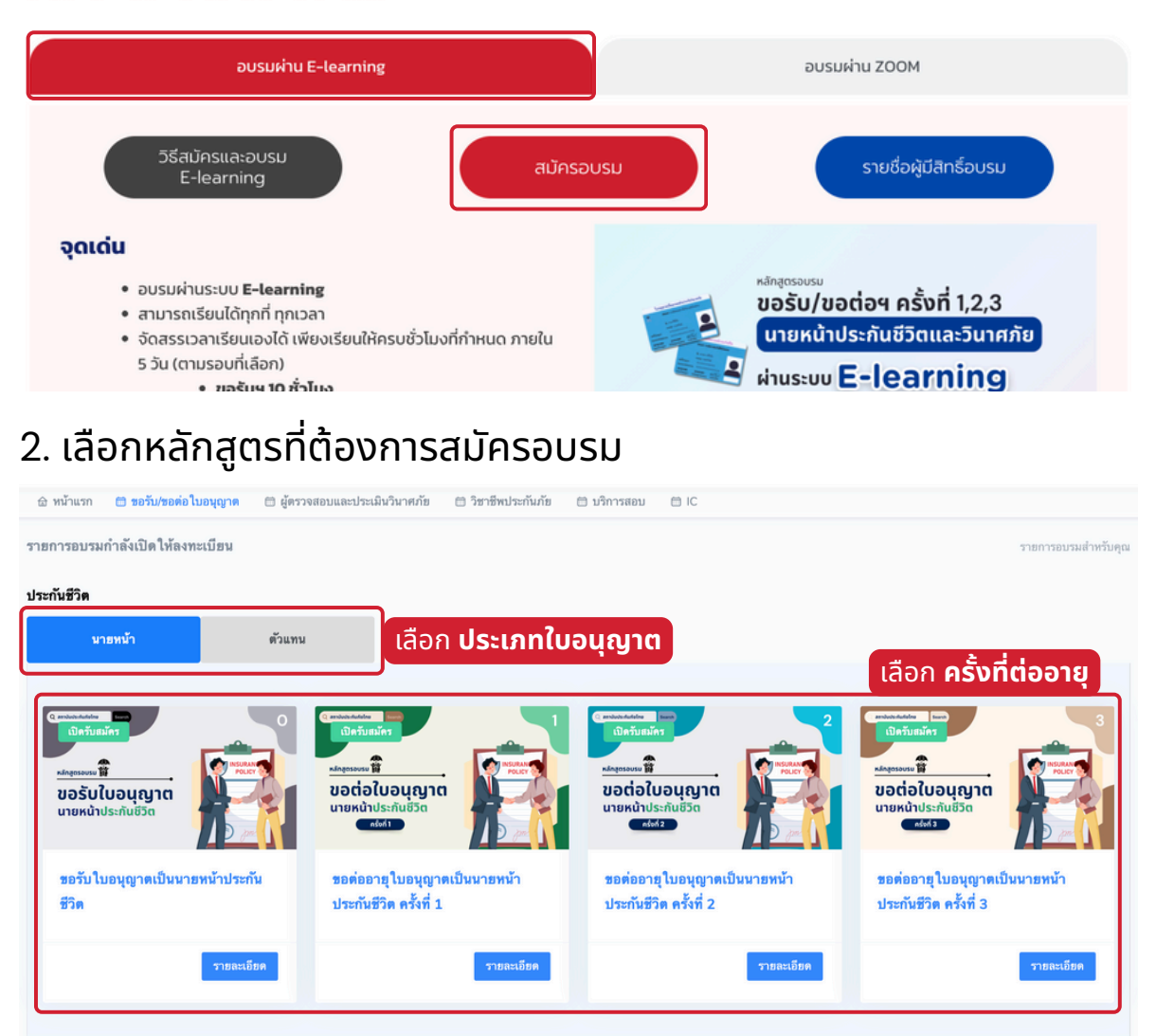

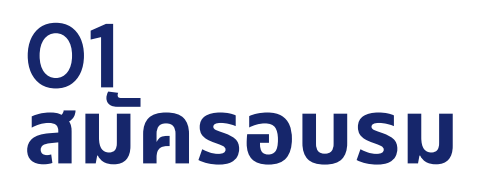

#### สมัครลงทะเบียน

3. กรอกเลขบัตรประชาชน

| เข้าสู่ระบบ<br>Email address or ID card                              |  |
|----------------------------------------------------------------------|--|
| ะเกลา ออสจรร 54 เย-2 เสอ<br>กรอกอีเมลของคุณหรือเสขโตรประจำตัวประชาชน |  |
|                                                                      |  |
|                                                                      |  |
|                                                                      |  |
| 2022 © Thailand Insurance Institute.                                 |  |

4. กรอกข้อมูลให้ถูกต้องและครบถ้วน (กรณีเคยกรอกแล้วใส่รหัสผ่าน เพื่อ**เข้าสู่ระบบ**ได้เลย)

|                                         | <ul> <li>ลงทะเบียน / เข้าสู่ระบบ</li> </ul> | • ข้อมูลใบอนุญาต                       | •<br>ที่อยู่ออกใบเสร็จ                              | สมัครอบรม      |
|-----------------------------------------|---------------------------------------------|----------------------------------------|-----------------------------------------------------|----------------|
|                                         |                                             | <b>ลงท</b><br>กรุณาตรวจสอบความถูกต้องข | เ <b>ชเบียน</b><br>องข้อมูลก่อนตำเนินการในชั้นถัดไป |                |
| คำนำหน้าชื่อ                            | ชื่อ                                        |                                        | นามสกุล                                             |                |
| นาย                                     | <ul> <li>กรอกชื่อ</li> </ul>                |                                        | กรอกนามสกุล                                         |                |
| Title Name                              | First name                                  |                                        | Last name                                           |                |
| Mr.                                     | Enter first name                            |                                        | Enter last nan                                      | ne             |
| วันเดือนปีเกิด                          | เลขบัตรประชาชน                              |                                        | เบอร์มือกือ                                         |                |
|                                         |                                             |                                        | กรอกเบอร์มือถึ                                      | a              |
| ด้วอย่าง "วัน/เดือน/ปี<br>(30/11/2500)" |                                             |                                        |                                                     |                |
| เพศ                                     | วุฒิการศึกษา                                | ชื่อบริษัท                             | / สังกัด                                            | ตำแหน่งงาน     |
| ชาย                                     | 🗸 มัธศึกษาปีที่ 3                           | ~ กรอกชื่อ                             | เบริษัท / สังกัด                                    | กรอกศาแหน่งงาน |

โลง เพราะ ( คู่มือการอบรมออนไลน์ E-LEARNING (LMS)-หลักสูตรขอรับ/ขอต่อใบอนุญาต ครั้ง 1-3

# 01 สมัครอบรม

#### สมัครลงทะเบียน

5. เลือกรอบอบรมที่เป็น<mark>แถบสีแดง</mark> โดยรอบอบรมนั้นต้องจบก่อนวันที่ บัตรเดิมหมดอายุอย่างน้อย 2 วันทำการ (ในกรณีที่เป็นการต่ออายุบัตรฯ)

| ละเอียดการอบรม             |                   |              |    |                   | หม้าแรก          | > รายการอบรม > รายละเอียดกา<br> |
|----------------------------|-------------------|--------------|----|-------------------|------------------|---------------------------------|
| ະລັດສຸດຣາເລຣັນໃນລາມ        | าเวตเป็นบายหมั    | วประกับชีวิต |    |                   |                  |                                 |
| าดเปติอเงาตามาระบบหร       | ниепенение        | 12 301162 30 |    |                   |                  |                                 |
| มายเหตุ                    |                   |              |    |                   |                  |                                 |
| ina na e-learning          |                   |              |    |                   |                  |                                 |
| nesi ka zoom               |                   |              |    |                   |                  |                                 |
| นวาคม 2565                 |                   |              |    |                   |                  | today < 🗧                       |
|                            |                   |              |    |                   |                  |                                 |
| an.                        | <b>N</b> . (1997) | a.           | и. | <b>N</b> Q.       | n.               | đ.                              |
| 23 worfinatry 2565 - 29 wo | times 2565        |              |    | 30 wordinary 2565 | - 06 fuzzer 2565 |                                 |
|                            |                   |              |    |                   |                  |                                 |
|                            |                   |              |    |                   |                  |                                 |
|                            |                   |              |    |                   |                  |                                 |
|                            |                   |              |    |                   |                  |                                 |
| (4)                        | (5)               | 6            | 7  |                   | 9                |                                 |
| 30 wolfen tru 2565 - 06 fr | 1718¥ 2565        |              |    | 07 £121181 2565 - | 13 611981 2565   |                                 |
|                            |                   |              |    |                   |                  |                                 |
|                            |                   |              |    |                   |                  |                                 |
|                            |                   |              |    |                   |                  |                                 |
| <u>11</u>                  | 12                | 0            |    | 13                | 18               |                                 |
| 07 ธันวาหม 2565 - 13 ธันว  | neu 2565          |              |    | 14 ยังวาคม 2565 - | 20 ธันวาคม 2565  |                                 |
|                            |                   |              |    |                   |                  |                                 |

#### 6. ตรวจสอบข้อมูลหลักสูตรที่เลือกอบรม

| ตรวจสอบรายการสมัคร                                                              |                                                                                                    |                     |
|---------------------------------------------------------------------------------|----------------------------------------------------------------------------------------------------|---------------------|
| รามการ                                                                          | วัน / เวลา อบรม                                                                                                   | ค่าลงทะเบียน        |
| LB0   หลักสูตรขอรับใบอนุญาตเป็นนายหน้าประกันบีวิต<br>ระบบอบรมออนไลน์ E-Learning | 30 พฤศจิกายน 2565 - 6 ธันวาคม 2565 / เวลา : -                                                                     | 1594.30 ארע 1594.30 |
|                                                                                 | เลือกที่อยู่ออกปิล<br>~                                                                                           |                     |
|                                                                                 | สรุปยอดชาระคำอบรม<br>1594.30 บาท                                                                                  |                     |
|                                                                                 | <ul> <li> หก ณ. หจาย 3%</li> <li>๔ ขอมรับนโยบายการเปลี่ยนแปลงการอบรม/การคืน<br/>เงิน     คลิก "ยจ     </li> </ul> | อมรับนโยบาย"        |
|                                                                                 | ปาระเงินลงทะเบียน คลิก "ช้า                                                                                       | าระเงินลงทะเบียน"   |

# 01 สมัครอบรม

#### สมัครลงทะเบียน

#### 7. สแกน QR เพื่อชำระเงิน

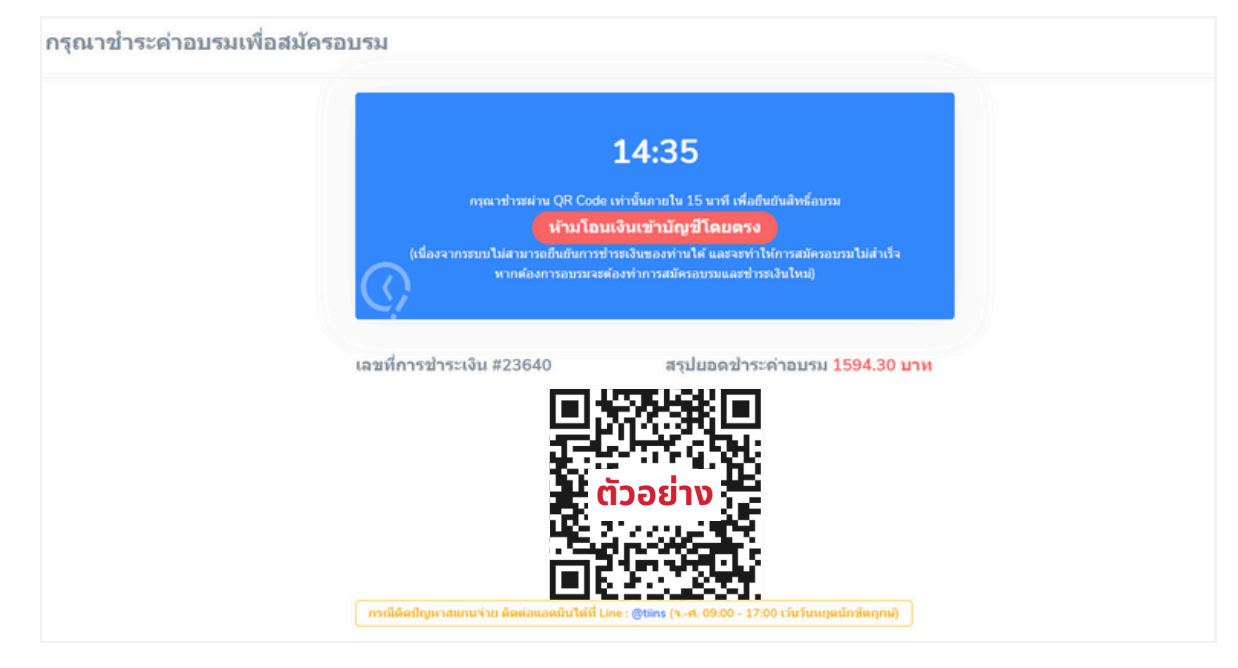

#### 8. 📩 ระบบจะสรุปรายละเอียดการเข้าอบรมให้ทางอีเมลทันทีหลัง ชำระเงิน

| กรุณาขำระค่าอบรมเพื่อสมัครอบรม<br>การสมัครอบรมสำเร็จ<br>ภายละเอียดรอบอบรมได้ถูกต่ะไปให้ท่านทางอีนเลเรือบร้อยแล้ว<br>และที่การข่าระเงิน #10611 ตรุปขอดข่าระต่าอบรม 1.00 บาท | ໜ້າກອນກາ                       |                              | •<br>ช่าวะเงิน                                                   | หน้าแรก<br> | <b>۱ &gt; รายการอบรม</b> > ซ้ำระเงื่ |
|----------------------------------------------------------------------------------------------------|--------------------------------|------------------------------|------------------------------------------------------------------|-------------|--------------------------------------|
| กรุณาขำระค่าอบรมเพื่อสมัครอบรม<br>การสมัครอบรมสำเร็จ<br>รายละเอียครอบอบรมได้ถูกส่งไปให้ท่านทางอีเมลเรียบร้อยแล้ว<br>แลรที่การข่าระเงิน #10611 สรุปยอดข่าระด้าอบรม 1.00 บาท |                                |                              | U 1993 W                                                         |             |                                      |
| การสมัครอบรมสำเร็จ<br>รายละเอียดรอบอบรมได้ถูกส่งไปให้ท่านทางอิเมลเรียบร้อยแล้ว<br>เลขที่การข่าวะเงิน #10611 สรุปยอดข่าระด้าอบรม 1.00 บาท                                   | กรุณาซำระค่าอบรมเพื่อสมัครอบรม |                              |                                                                  |             |                                      |
| เลขที่การข่าระเงิน #10611 สรุปขอดข่าระค้าอบรม <mark>1.00 บาท</mark>                                                                                                    |                                | การสม<br>รายละเอียดรอบอบรมไข | ม <b>ัครอบรมสำเร็จ</b><br>ลัดูกล่งไปให้ท่านทางอีเมลเรือบร้อยแล้ว |             |                                      |
|                                                                                                    |                                | เลขที่การขำระเงิน #10611     | สรุปขอดชำระคำอบรม <mark>1.00 บาท</mark>                          |             |                                      |
|                                                                                                    |                                |                              |                                                                  |             |                                      |

หากไม่พบอีเมลใน Inbox ให้ค้นหาใน อีเมลขยะ/SPAM แทน

# O2 เตรียมตัวก่อนอบรม

## ตรวจสอบรายชื่อผู้มีสิทธิ์อบรม

1. สามารถตรวจสอบรายชื่อผู้มีสิทธิ์อบรมได้ที่ <u>tiins.com/broker-</u> <u>license-O-3/el-namelistannouncement/</u> ก่อนวันอบรมประมาณ

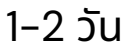

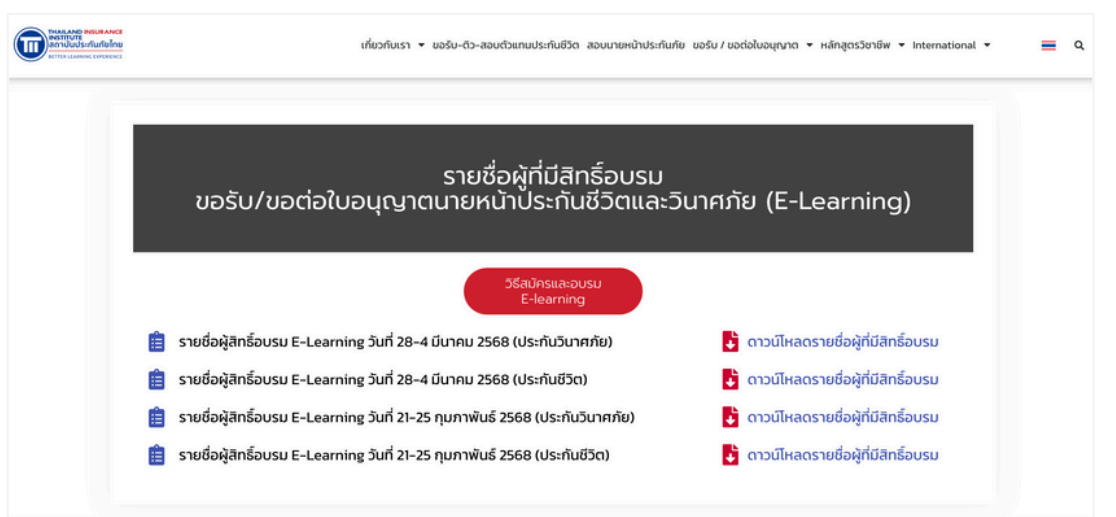

หากไม่พบรายชื่อ กรุณาติดต่อเจ้าหน้าที่ทาง email: e-learning@tiins.com

# เตรียมอุปกรณ์ที่ต้องใช้ในการอบรม

- อุปกรณ์ในการเข้าอบรมซึ่ง<u>ต้องมีกล้องและเชื่อมต่อ Internet</u> (มากกว่า 1 MB/S) ได้</u> เช่น Laptop, Tablet/iPad, โทรศัพท์มือถือ Smartphone
- บัตรประชาชน เพื่อยืนยันตัวตนในครั้งแรก

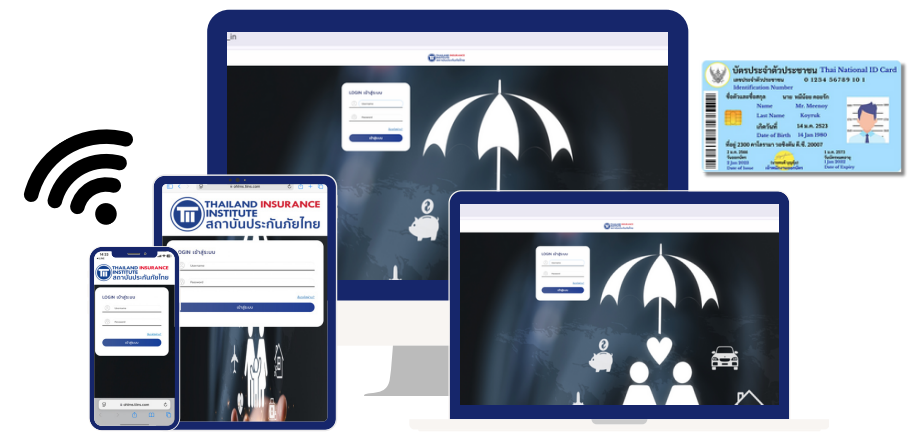

★ เพื่อประสบการณ์เรียนที่ดีที่สุดแนะนำเข้าอบรมด้วยคอมพิวเตอร์ PC/โน๊ตบุ๊คที่มีกล้อง ผ่านเว็บเบราว์เซอร์ Google Chrome เวอร์ชั่นล่าสุด

# O3 สร้างบัญชีผู้ใช้งานครั้งแรก

# วิธีการสร้างบัญชีผู้ใช้งานและตั้งรหัสผ่าน

#### 1. ช่งงานและตั้งอีเมล Link สำหรับสร้างบัญชีผู้ใช้งานและตั้งรหัสผ่าน ให้ล่วงหน้า 1-2 วันก่อนวันอบรม เพื่อเตรียมตัวก่อนเข้าอบรม

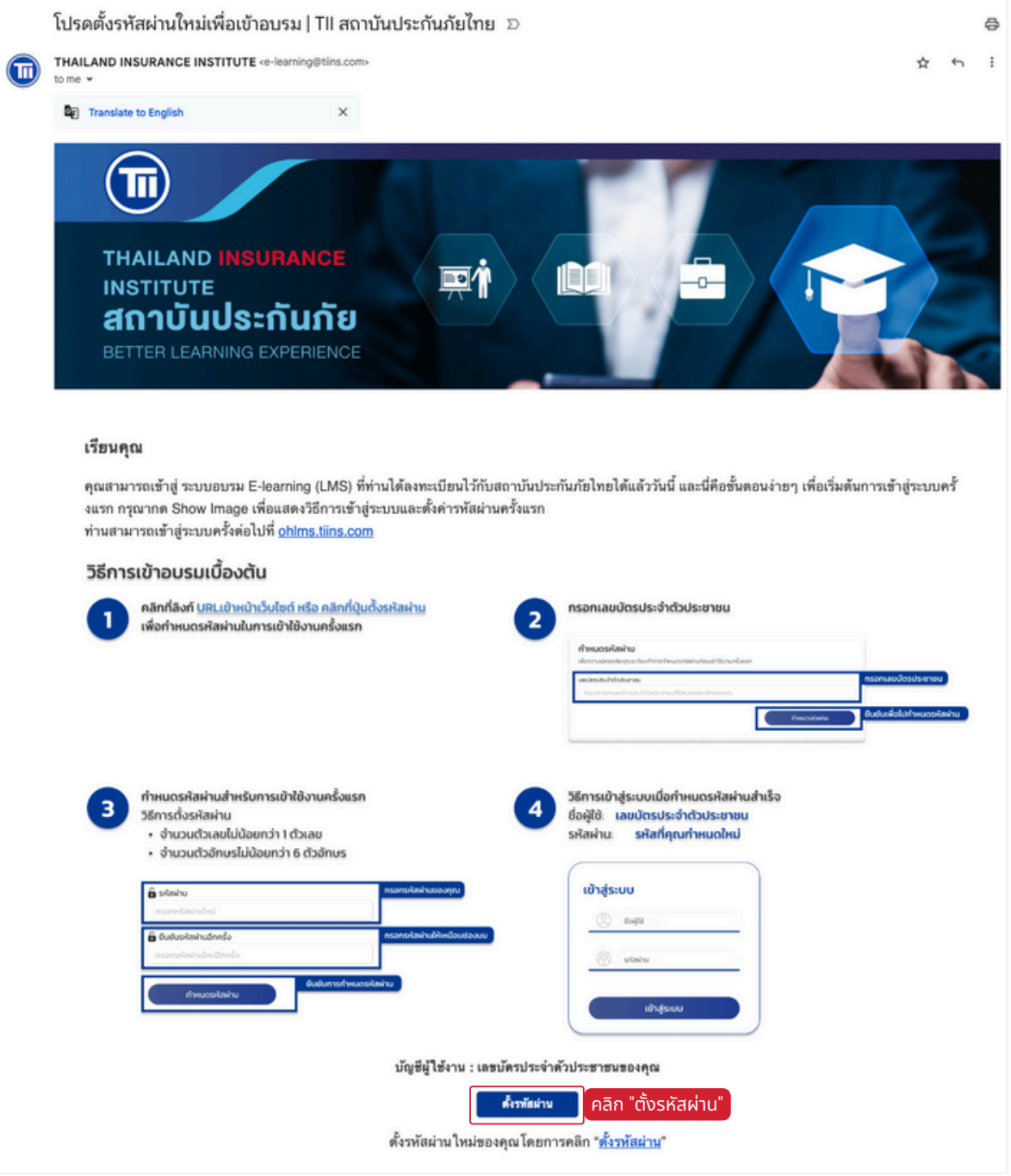

หากไม่พบอีเมลใน Inbox ให้ค้นหาใน อีเมลขยะ/SPAM แทน

# O3 สร้างบัญชีผู้ใช้งานครั้งแรก

## วิธีการสร้างบัญชีผู้ใช้งานและตั้งรหัสผ่าน

## 2. เมื่อคลิกลิงก์ที่อีเมล จะนำไปยังหน้า**กำหนดรหัสผ่าน**

| THAI<br>INSTI                                                                                                    | LAND <mark>INSURA</mark><br>TUTE<br>บันประกันภัย | NCE<br>ไทย                                                                                                    |
|----------------------------------------------------------------------------------------------------|--------------------------------------------------|----------------------------------------------------------------------------------------------------|
| (ข้อนกลับ)                                                                                                    |                                                  |                                                                                                    |
| กำหนดรหัสผ่าน<br>เพื่อความปลอดภัยคุณจะต้องทำการเ<br>🖬 เลขบัตรประจำตัวประชาชน                                                                                                    | กำหนดรหัสผ่านก่อนเข้าใช้งานครั้งแรก              |                                                                                                    |
| กรุณากรอกเลขบัตรประจำตัวประชาช                                                                                                    | นที่ใช้สมัครสมาชิกของท่าน<br>ทำหนดรห้            | กรอกเลขบตรประจาตวประ<br>สะค่าน คลิก "กำหนดรหัสผ่าน"                                                                                              |
| กำหนดรหัสผ่าน                                                                                                    | Guostian                                         |                                                                                                    |
| <ul> <li>รหัสผ่าน</li> <li>กรอกหรัสผ่านใหม่</li> <li>ยืนยันรหัสผ่านอีกครั้ง</li> </ul>                                                                                                    |                                                  | <mark>กำหนดรหัสผ่าน</mark><br>โดยจะต้องประกอบด้วย<br>ตัวอีกษร ดิว<br>และตัวเสม ได้มีในอย่างน้อย                                                  |
| <ul> <li>► รหัสผ่าน</li> <li>กรอกหรัสผ่านใหม่</li> <li>▲ ยืนยันรหัสผ่านอีกครั้ง</li> <li>กรอกรหัสผ่านใหม่อีกครั้ง</li> <li>รหัสผ่านจะต้องประกอบด้วย</li> <li>• ตัวอักษรอย่างน้อย 6 ตัว</li> <li>• ตัวเลขอย่างน้อย 1 ตัวเลข</li> </ul> | ยืนยันการแก้ไ                                    | <mark>กำหนดรหัสผ่าน</mark><br>โดยจะต้องประกอบด้วย<br>ต่ออักษร 6 ตัว<br>และตัวเลย 1 ตัวเป็นอย่างข้อย<br><b>เชรพัสผ่าน คลิก "ยืนยันการแก้ไขร</b> เ |
| ▲ รหัสผ่าน       пรอกหรัสผ่านใหม่   ▲ ยืนยันรหัสผ่านอีกครั้ง       กรอกรหัสผ่านใหม่อีกครั้ง       รหัสผ่านจะต้องประกอบด้วย <ul> <li>         « ตัวอักษรอย่างน้อย 6 ตัว </li> <li>         « ตัวเลขอย่างน้อย 1 ตัวเลข </li> </ul>      | ยิมชันการแก้ไ<br>อันชันการแก้ไ<br>รหัสผ่านสำเร็จ | <mark>กำหนดรหัสผ่าน</mark><br>โดยจะด้องประกอบด้วย<br>ด้วักษร 6 ตัว<br>และด้วเลย ! ด้วีเป็นอย่างน้อย                                              |

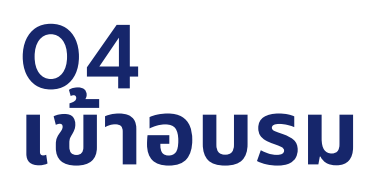

## วิธีการเข้าสู่ระบบ (ครั้งแรก)

 วันแรกของการอบรม 📩 เข้าไปที่อีเมลแจ้งลงทะเบียนหลักสูตร คลิกที่ลิงก์เพื่อเข้าไปยืนยันตัวตนก่อนการอบรม

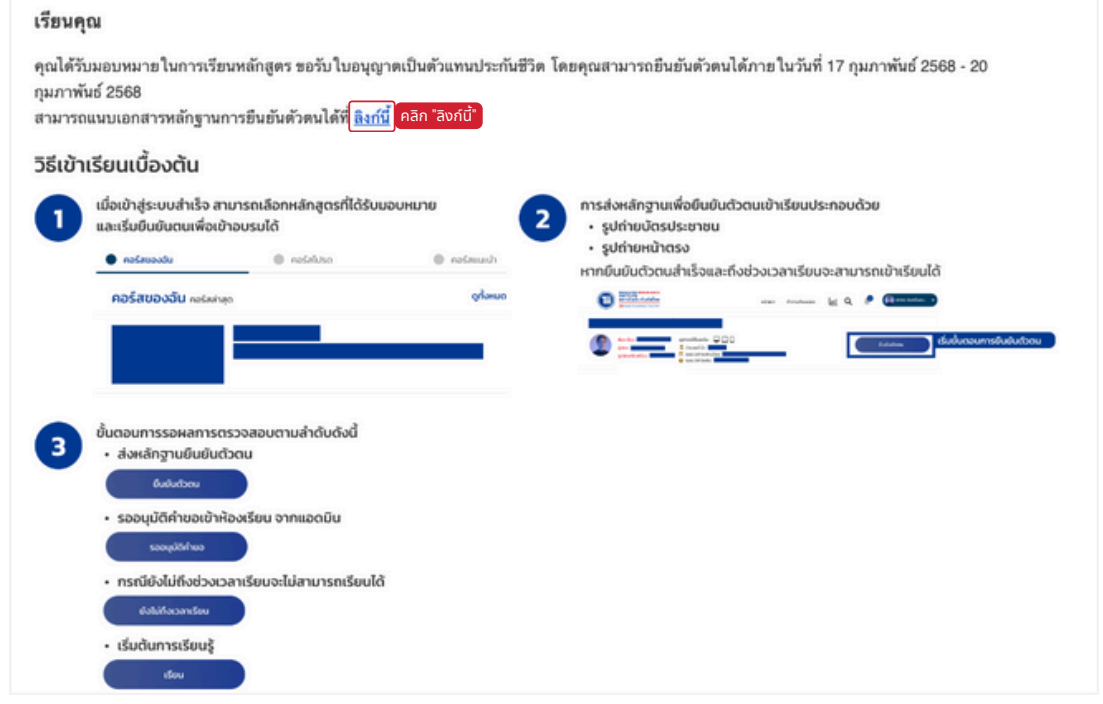

หากไม่พบอีเมลใน Inbox ให้ค้นหาใน อีเมลขยะ/SPAM แทน

#### 2. กรอก **เลขบัตรประชาชน ในช่อง Username** และ **Password ที่ กำหนดไว้** จากนั้นคลิก "เข้าสู่ระบบ"

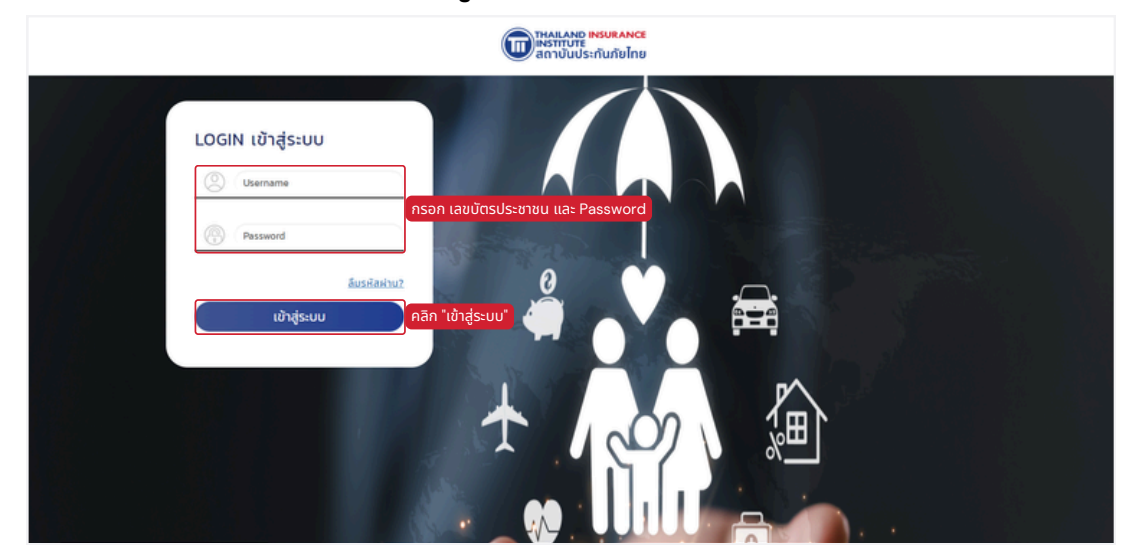

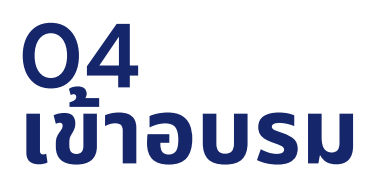

# วิธีการเข้าสู่ระบบ (ครั้งแรก)

 อ่านและคลิกเพื่อแสดงยินยอม "แบบขอความยินยอมในการเก็บ รวบรวมข้อมูลส่วนบุคคลเพื่อวัตถุประสงค์ทางการตลาด"

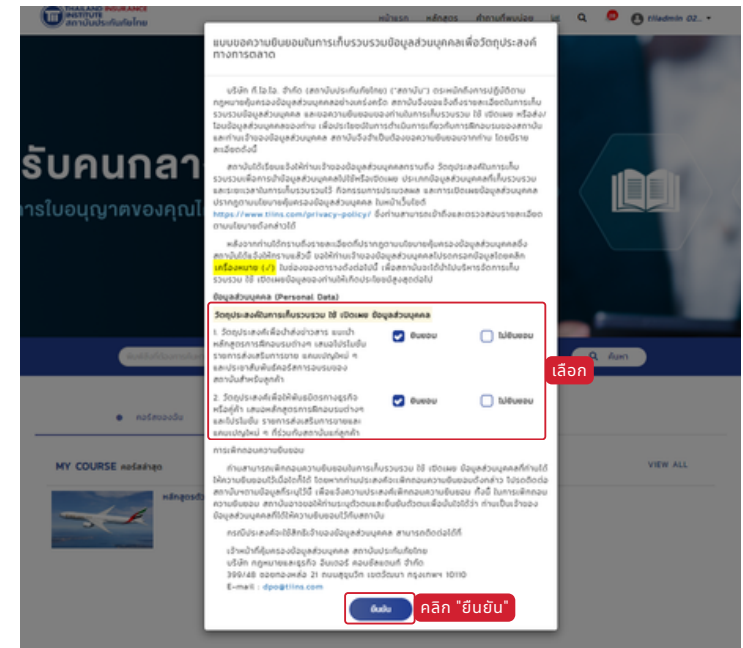

4. ระบบจะนำไปยังหน้ารายละเอียดห้องเรียน ตรวจสอบรายละเอียดของ ห้องเรียน จากนั้นคลิก "ยืนยันตัวตน"

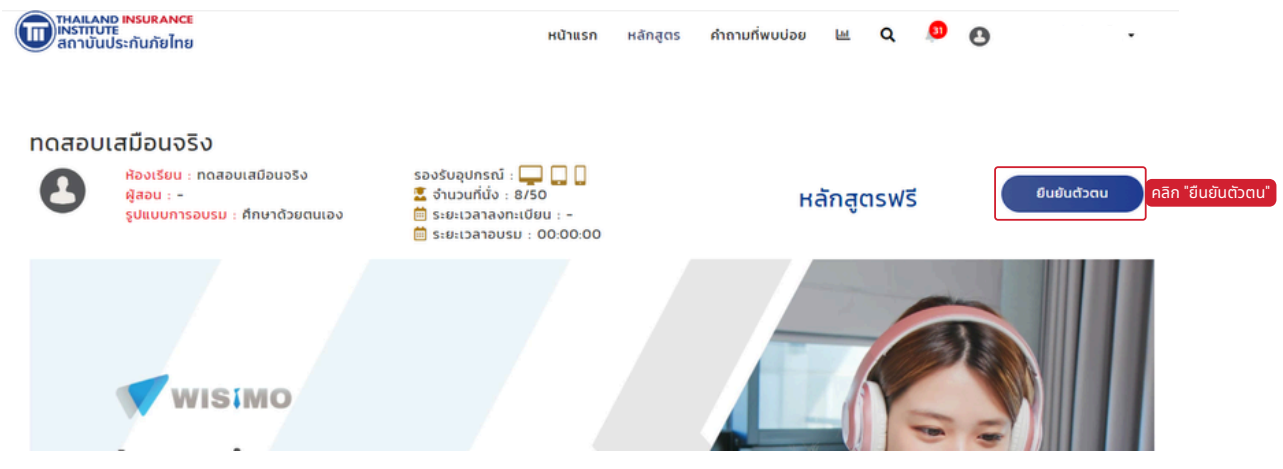

# 04 เข้าอบรม

## วิธีการเข้าสู่ระบบ (ครั้งแรก)

#### 5. อ่านและคลิกเพื่อแสดงยินยอม "เงื่อนไขการอบรมผ่านระบบการศึกษา ด้วยตนเอง (LMS)"

| เงื่อนไขการอบรมผ่านระบบ                                                                                                    | มการศึกษาด้วยตนเอง (LMS)                                                                                                   |
|----------------------------------------------------------------------------------------------------|----------------------------------------------------------------------------------------------------|
| ผู้อบรมรับทราบและยินยอมปฏิบัติตามเงื่อนไขการอบรมผ่านระบบก                                                                                                    | ารศึกษาด้วยตนเอง (LMS) ดังนี้                                                                                              |
| 1. ผู้อบรมตกลงให้ข้อมูลของตนเองที่เป็นจริง, ถูกต้อง, เป็นปัจจุบ้<br>หรือการเข้าอบรม อันประกอบไปด้วย                                                                                   | นและสามารถเข้าถึงได้โดยผู้เข้าอบรมเอง ในการสมัครใช้งานและ/                                                                 |
| 1.1. อีเมล (Email)                                                                                                    |                                                                                                    |
| 1.2. หมายเลขโทรศัพท์                                                                                                    |                                                                                                    |
| <ol> <li>1.3. เอกสารยืนยันตัวตนตัวจริงที่มีผลบังคับใช้ตามกฎหมาย (บ่<br/>ภัย)</li> </ol>                                                                                               | រัตรประชาชน, ใบอนุญาตขับขี่, พาสปอร์ต, ใบอนุญาตคนกลางประกัน                                                                |
| เพื่อใช้เป็นข้อมูลประกอบในการเข้าอบรมและรับใบรับรองผลการอบ<br>ได้ และบริษัทขอสงวนสิทธิในการเข้ารับการอบรมและรับรองผลการ                                                               | รรม หากตรวจพบข้อมูลอันเป็นเท็จ ผู้เข้าอบรมจะไม่สามารถเข้าอบรม<br>รอบรม                                                     |
| <ol> <li>ผู้อบรมต้องทำการเข้าสู่ระบบและทำการอบรมด้วยตนเองตลอดร<br/>เท่านั้น หากตรวจพบว่าไม่ได้อบรมด้วยตนเอง หรือมีบุคคลอื่นมีส่วย<br/>จะไม่ได้รับการรับรอง</li> </ol>                 | ระยะเวลาการอบรมให้เสร็จสิ้นภายในกำหนดการที่ระบุไว้ในหลักสูตร<br>นร่วมในการอบรม ท่านจะไม่สามารถเข้าสู่ระบบอบรมได้ และผลอบรม |
| <ol> <li>ในกรณีที่มีการร้องขอเอกสารประกอบการยืนยันตัวตนหรือเอกส<br/>ช่องทางที่กำหนดไว้ ภายในระยะเวลาที่กำหนดเท่านั้น บริษัทขอสงว</li> </ol>                                           | กรลดหย่อนขั่วโมงการอบรม ผู้เข้าอบรมมีหน้าที่จัดส่งเอกสารผ่าน<br>นสิทธิในการรับรองผลการอบรม หากไม่ได้รับเอกสารที่ร้องขอ     |
| <ol> <li>ผู้อบรมจัดเตรียมอุปกรณ์ สถานที่ เวลา และเตรียมตนเองให้พร้<br/>เช่น งดใช้อุปกรณ์สื่อสารระหว่างอบรม (อาทิ โทรศัพท์ แท็บเล็ต ค<br/>การอบรม และห้ามอบรมระหว่างเดินทาง</li> </ol> | ้อมสำหรับการอบรม โดยจะต้องงดกิจกรรมใดๆ ในขณะเข้าอบรม<br>เอมพิวเตอร์อื่น) งดใช้อุปกรณ์ที่ใช้อบรมในการทำกิจการอื่นๆ ตลอด     |
| <ol> <li>ผู้อบรมต้องอบรมด้วยความตั้งใจ ดำเนินการอบรมด้วยตนเองต<br/>อบรมโดยการยืนยันตัวตนทางอิเลกทรอนิกส์ หากไม่ผ่านการตรวจ<br/>อบรมไม่จบภายในระยะเวลาที่กำหนด</li> </ol>              | เลอดระยเวลาหลักสูตร และต้องผ่านการตรวจสอบความสนใจระหว่าง<br>สอบผู้เข้าอบรมจะต้องทำการอบรมใหม่ในเนื้อหานั้นๆ และอาจส่งผลให้ |
| 6. ผู้อบรมต้องทำแบบประเมินความพึงพอใจต่อการอบรม                                                                                                    |                                                                                                    |
| 7. ผู้อบรมต้องทำแบบทดสอบท้ายหลักสูตรให้ผ่านตามเกณฑ์ที่กำห                                                                                                    | uolõ                                                                                                    |
| 8. ผู้อบรมต้องเตรียมอุปกรณ์ให้เป็นไปตามข้อกำหนดขั้นต่ำในการส                                                                                                    | อบรม และเชื่อมต่ออินเตอร์เน็ตไว้ตลอดระยะเวลาการอบรม โดยมีราย 🔻                                                             |
|                                                                                                    |                                                                                                    |
| ยอมรับ                                                                                                    | คลก ยอมรบ ไม่ยอมรับ                                                                                                    |

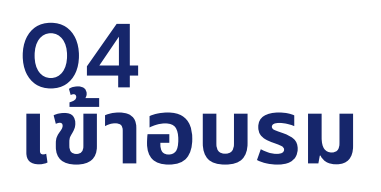

การถ่ายรูปยืนยันตัวตนต้องถ่ายทั้งหมด 3 รูป
 กลิกเพื่อถ่ายรูป ที่ รูปบัตรประจำตัวประชาชน

| รูปบัตรประจำตัวประชาชน              | รูปใบหน้า       |  |
|-------------------------------------|-----------------|--|
| (คลิก)<br>กลักเพื่อชายรูป           | กลักเพื่อสายรูป |  |
| รูปเฉพาะใบหน้าในบัตรประจำตัวประชาชน |                 |  |
| 6                                   |                 |  |

คลิก "ถ่ายรูปบัตรประจำตัวประชาชน" ต้องใช้บัตรประชาชนตัวจริงเท่านั้น

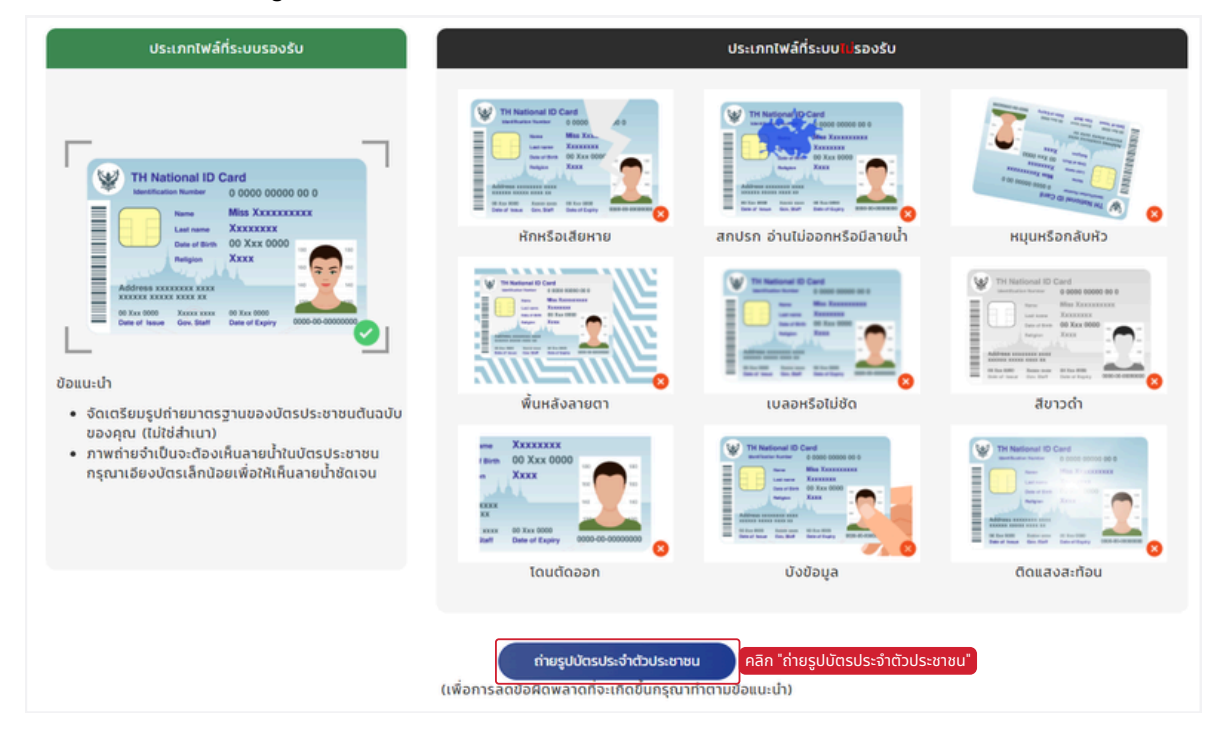

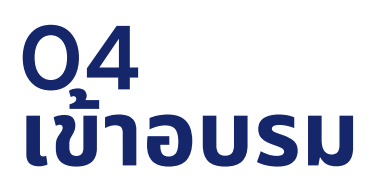

 ถือหน้าบัตรประชาชนให้ตรงกรอบมากที่สุด แล้วคลิกปุ่ม "รูปกล้อง" เพื่อถ่ายรูปหน้าบัตรประจำตัวประชาชน

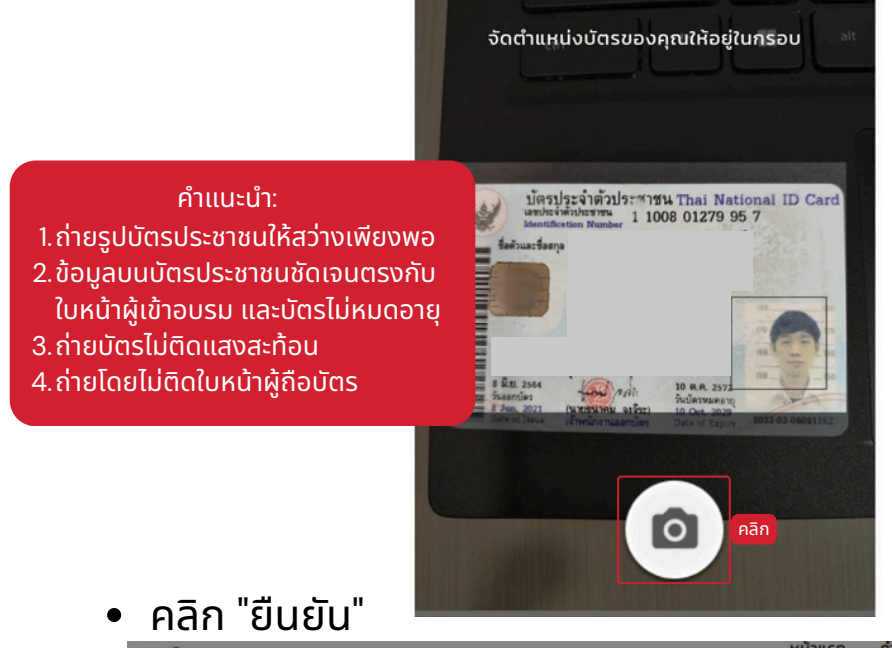

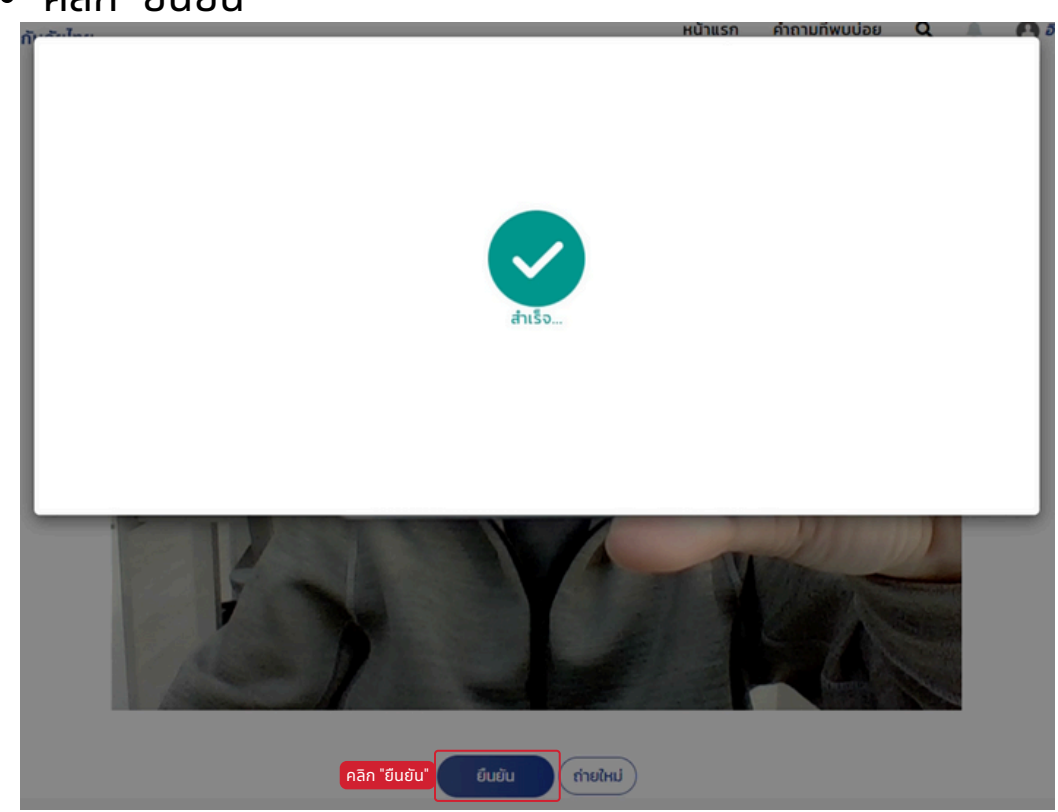

🗊 แล้มมา เพราะ | คู่มือการอบรมออนไลน์ E-LEARNING (LMS)-หลักสูตรขอรับ/ขอต่อใบอนุญาต ครั้ง 1-3

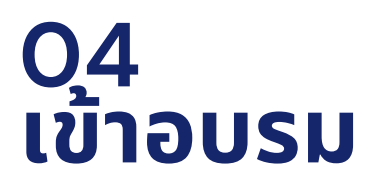

### 2.2 คลิกเพื่อถ่ายรูป ที่ **รูปใบหน้า**

| รูปบัตรประจำตัวประชาชน              | รูปใบหน้า       |      |
|-------------------------------------|-----------------|------|
| คลักเพื่อต่ายรูป                    | ດສັກເທັດຕ່າຍຮູບ | คลิก |
| รูปเฉพาะใบหน้าในบัตรประจำตัวประชาชน |                 |      |
| 6                                   |                 |      |

• วางหน้าตรงในกรอบ แล้วคลิกปุ่ม "รูปกล้อง" เพื่อถ่ายรูปใบหน้า

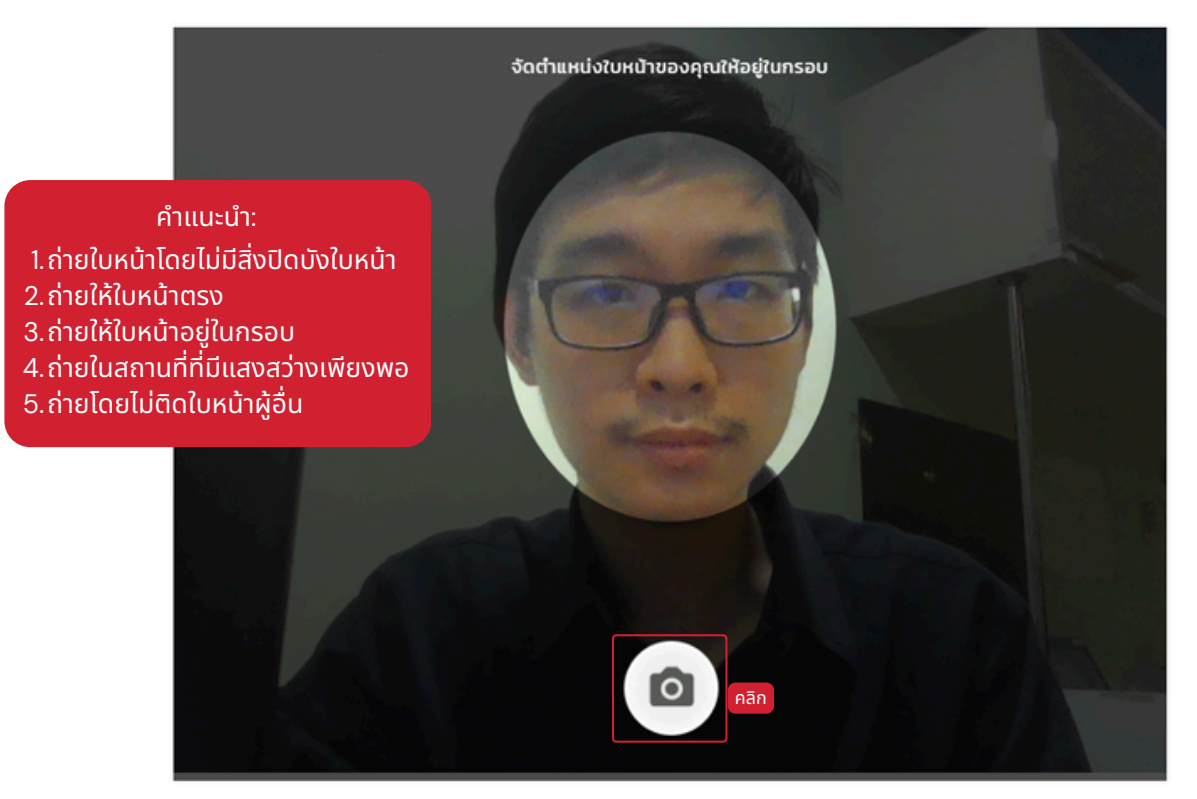

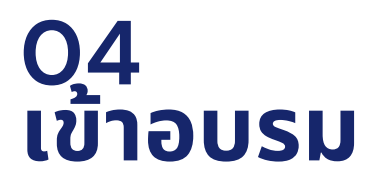

• คลิก "ยืนยัน"

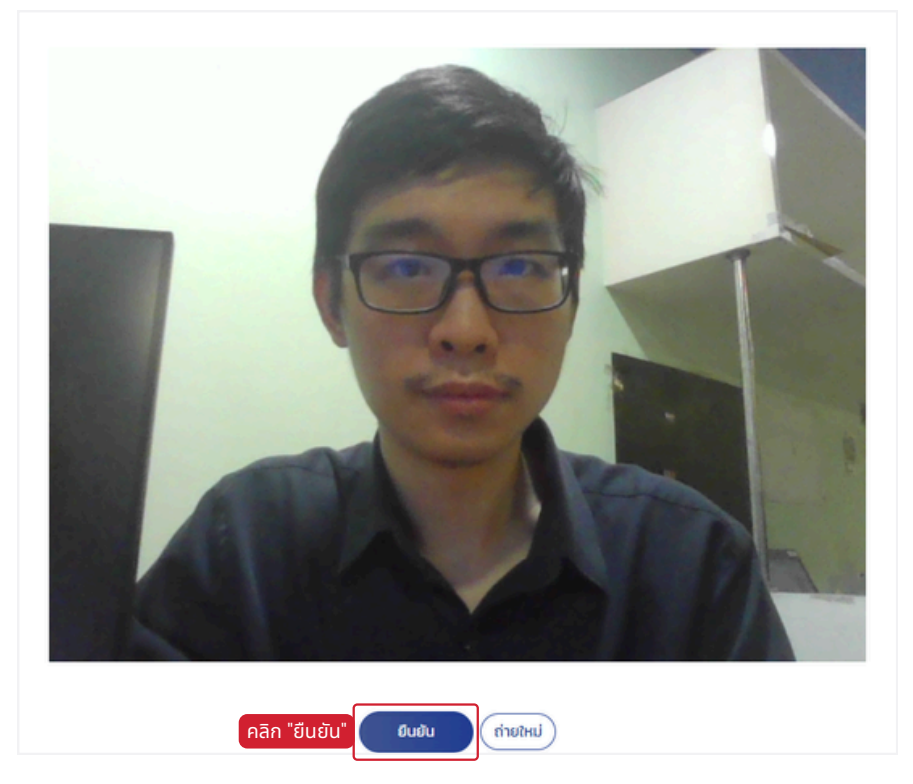

1.3 คลิกเพื่อถ่ายรูป ที่ **รูปเฉพาะใบหน้าในบัตรประจำตัวประชาชน** 

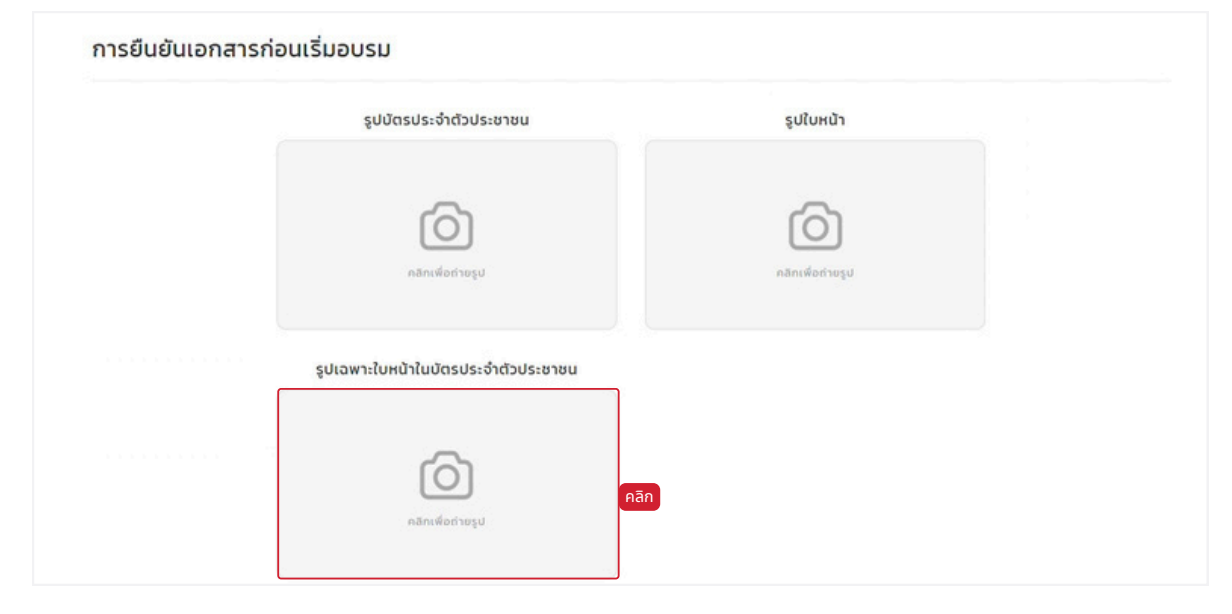

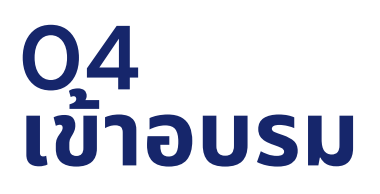

 ถือหน้าบัตรประชาชนให้รูปใบหน้าในบัตรประจำตัวประชาชนตรง กรอบมากที่สุด แล้วคลิกปุ่ม "รูปกล้อง" เพื่อถ่ายรูปเฉพาะใบหน้าใน บัตรประจำตัวประชาชน

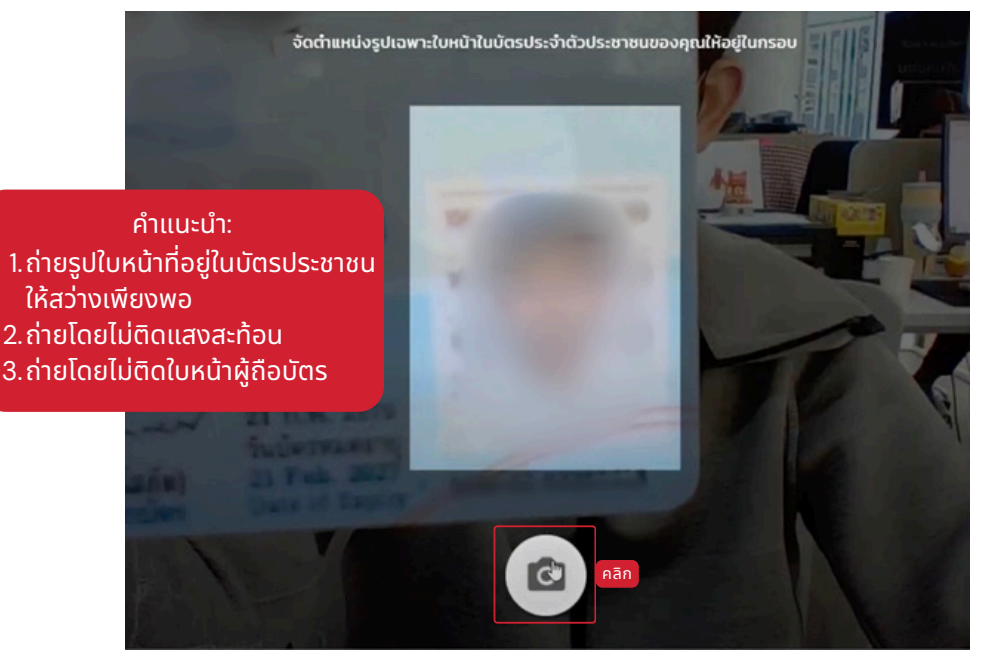

2. เมื่อถ่ายรูปครบ 3 รูปแล้ว คลิก "ตรวจสอบข้อมูล"

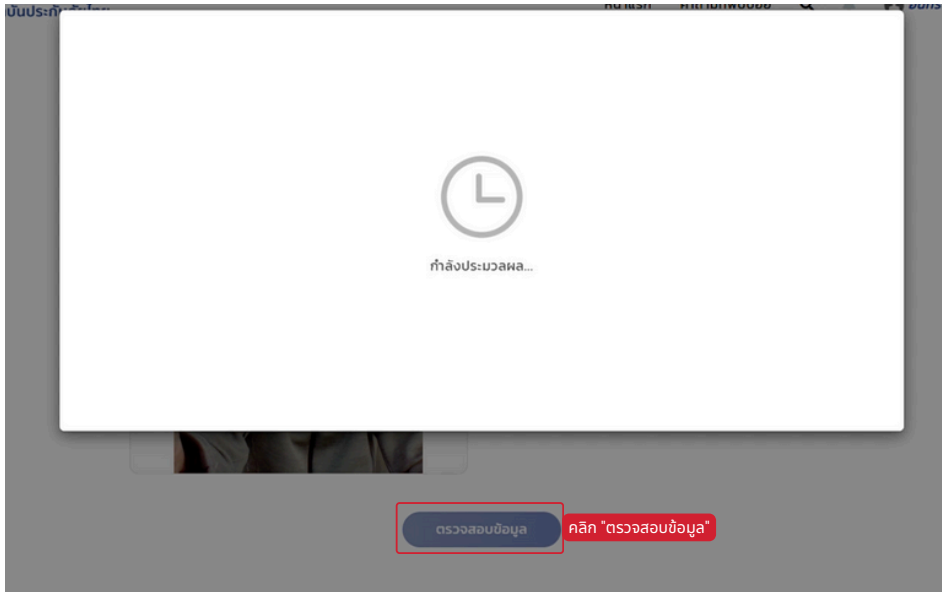

# 04 เข้าอบรม

## วิธีการยืนยันตัวตน (ครั้งแรก)

#### หากระบบแจ้ง **Xข้อมูลไม่ถูกต้องX**

- สามารถคลิก "ถ่ายใหม่อีกครั้ง" เพื่อถ่ายหลักฐานใหม่
- หรือคลิก "ขอตรวจสอบ" เพื่อส่งข้อมูลให้ผู้ดูแลระบบตรวจสอบ

้จากนั้นรอจนกว่าผู้ดูแลระบบจะตรวจสอบ และอนุมัติการยืนยันตัวตน

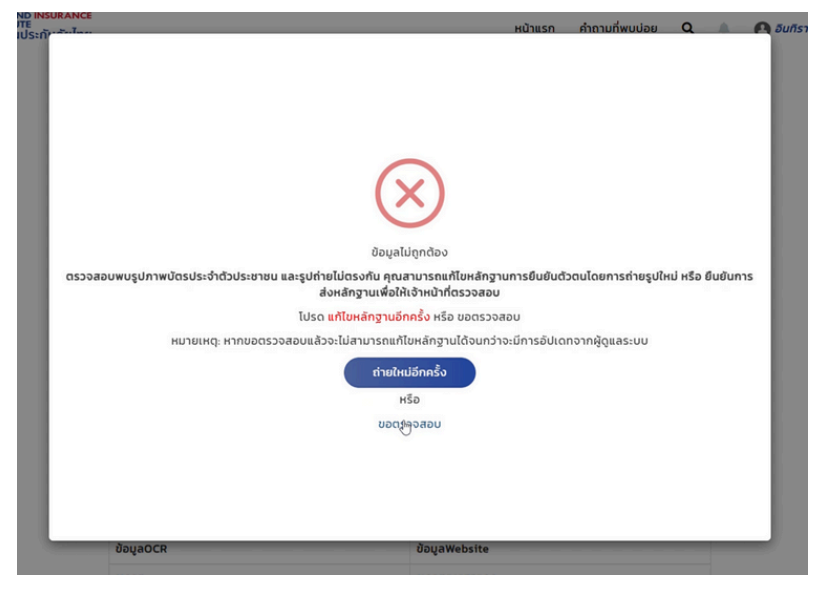

 3. 📩 เมื่ออนุมัติการยืนยันตัวตนแล้ว ผู้ใช้งานจะได้รับอีเมลแจ้งให้ทราบ และแจ้งรอบการเข้าอบรม

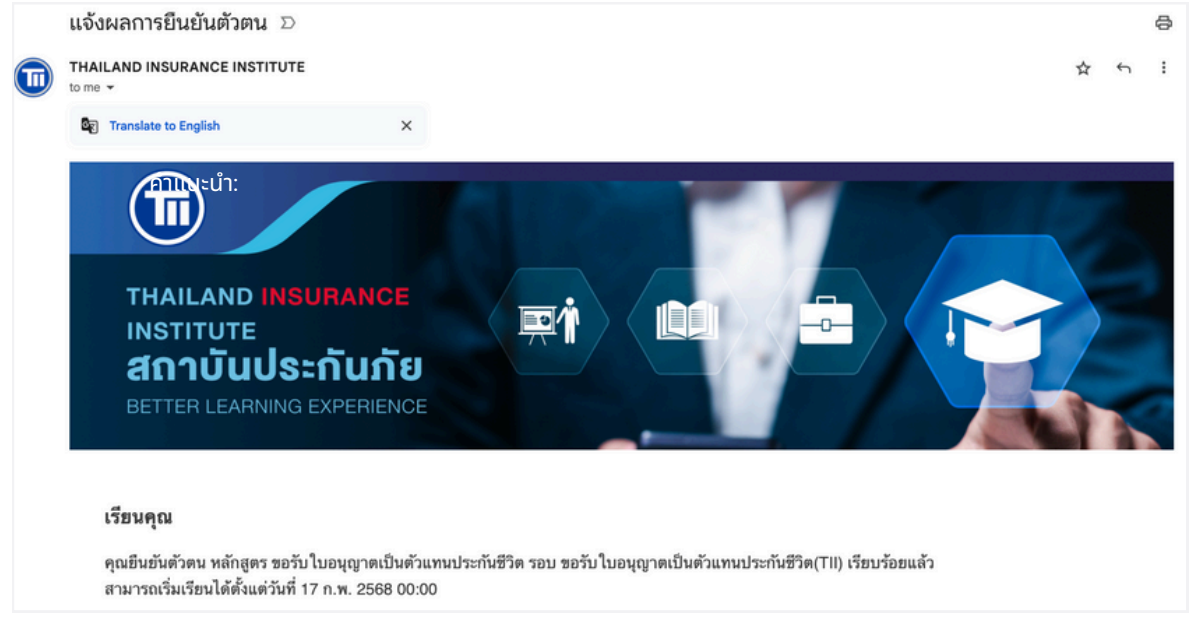

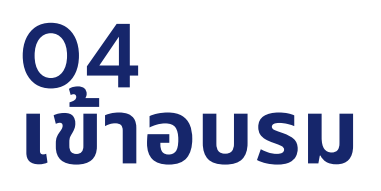

## วิธีการเริ่มอบรม

่ 1. หลังจากยืนยันตัวตนระบบจะนำไปยังหน้าหลักสูตร คลิก "เริ่มเรียน"

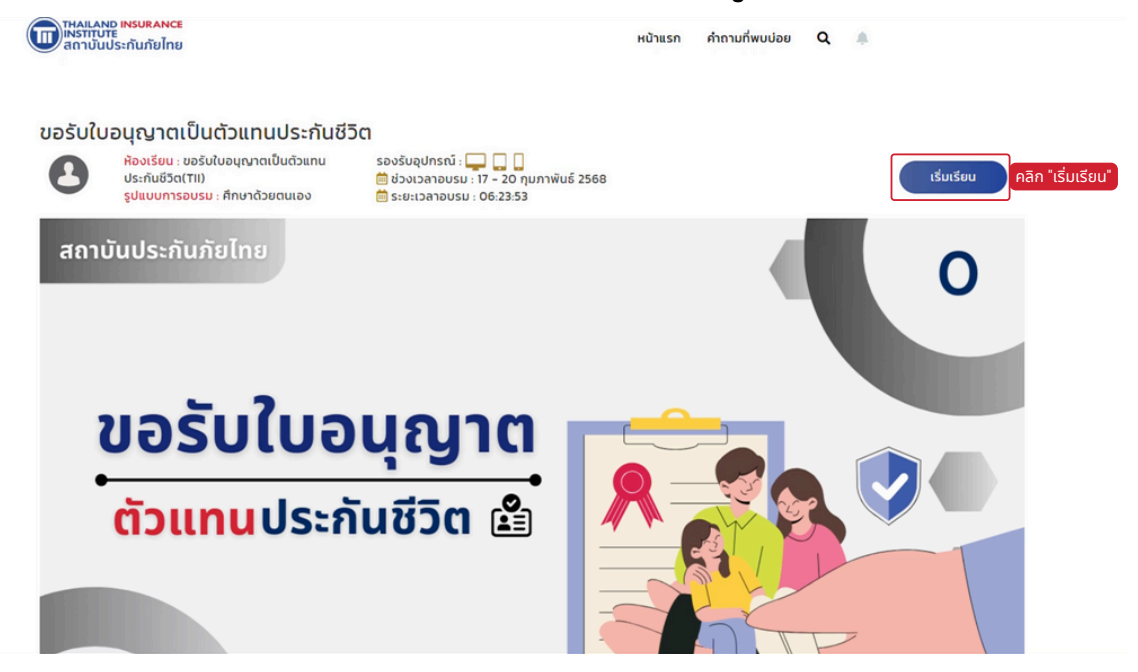

## 2. คลิก "เริ่ม" เพื่อเริ่มการอบรม

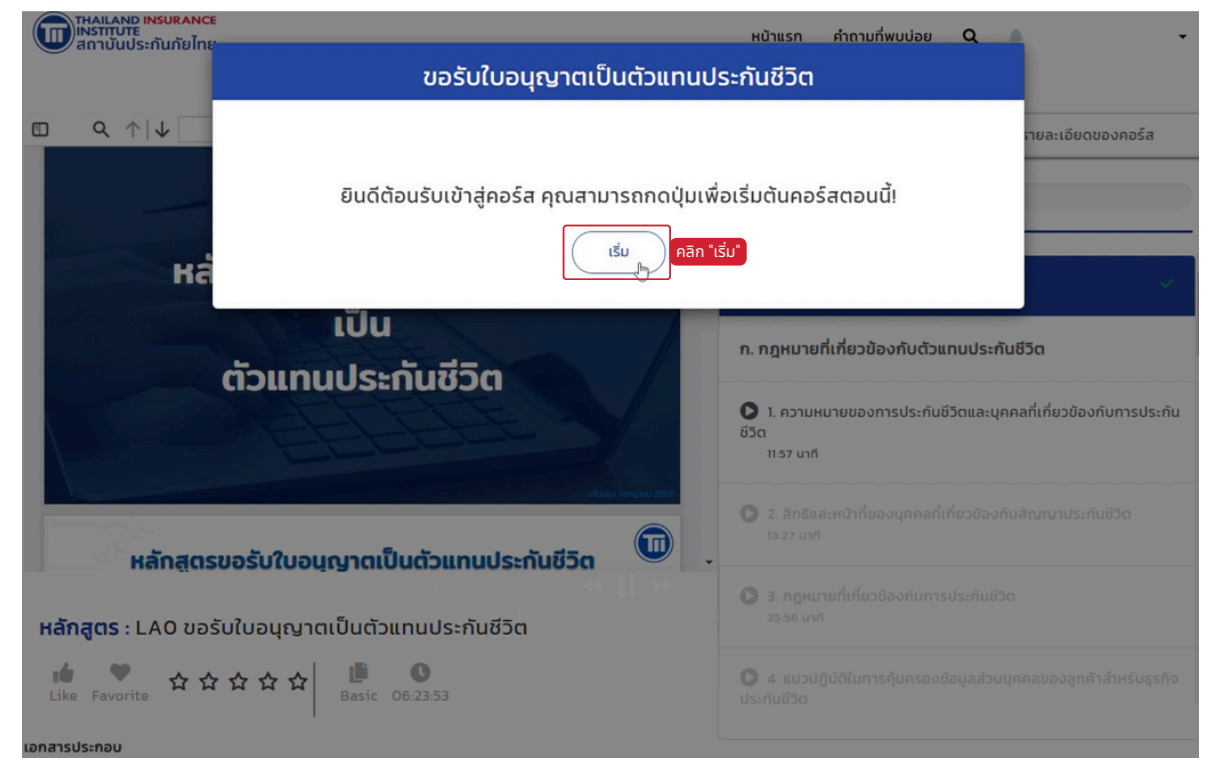

เป็นที่มีมีการอบรมออนไลน์ E-LEARNING (LMS)-หลักสูตรขอรับ/ขอต่อใบอนุญาต ครั้ง 1-3

# 04 เข้าอบรม

# วิธีการยืนยันตัวตน (ก่อนเริ่มอบรมทุกครั้ง)

1. ระบบจะถ่ายภาพใบหน้าของผู้ใช้งาน เพื่อยืนยันตัวตนก่อนเข้าอบรม ให้ จัดใบหน้าอยู่ในวงรี และคลิกปุ่ม "รูปกล้อง"

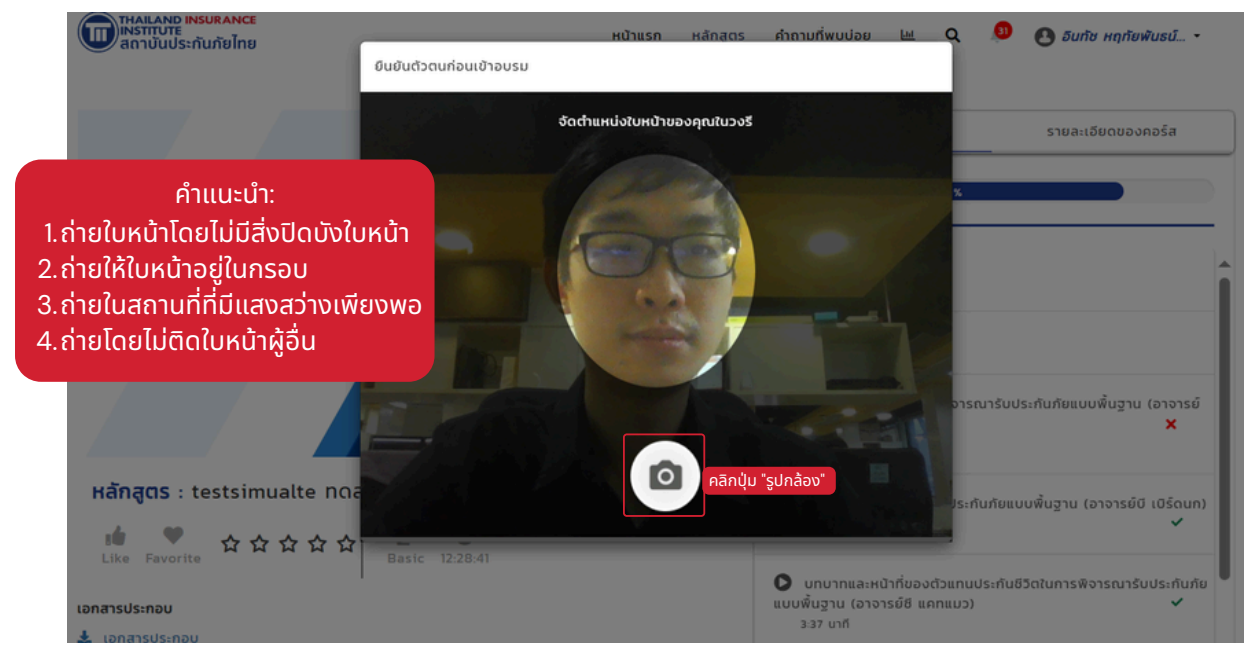

#### 2. คลิก "ยืนยัน"

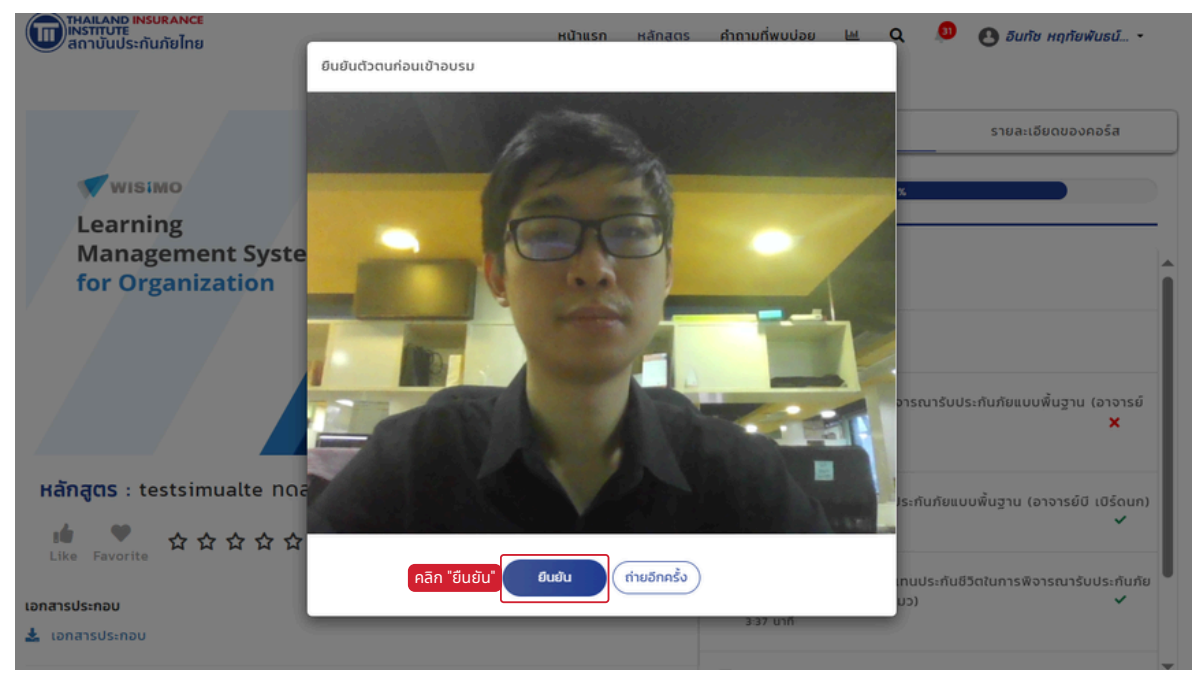

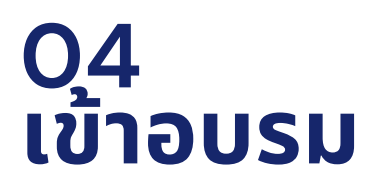

#### การอบรม

### 1. คลิกที่**หัวข้อเนื้อหา** แล้วคลิกปุ่ม "เล่น"

| INSTITUTE<br>สถาบันประกันภัยไทย                                                                                                    | หน้าแรก คำถามที่พบบ่อย <b>Q</b> 🌲 🔫                                                           |  |  |
|----------------------------------------------------------------------------------------------------|-----------------------------------------------------------------------------------------------|--|--|
| 11:57 34.79                                                                                                    | Mbps เนื้อหาบทเรียน รายละเอียดของคอร์ส                                                        |  |  |
|                                                                                                    | 3                                                                                             |  |  |
| THAILAND INSURANCE           INSTI<         ระ           สถาบนประกันภัยไทย                                                                                                    | ุคลิกหัวข้อเนื้อหา                                                                            |  |  |
|                                                                                                    | 2. สิทธิและหน้าที่ของบุคคลที่เกี่ยวข้องกับสัณณาประกันชีวิต<br>13:27 มาที                      |  |  |
|                                                                                                    | <ul> <li>3. กฎหมายที่เกี่ยวข้องกับการประกันชีวิต<br/>25:56 เทที</li> </ul>                    |  |  |
| หลักสูตร : LAO ขอรับใบอนุญาตเป็นตัวแทนประกันชีวิต<br>มั่น ア วันวันวันวัน (มีมี เมื่อ เป็นตัวแทนประกันชีวิต<br>มั่น มี วิต<br>Like Favorite วันวันวันวันวันวันวันวันวันวันวันวันวันว | 4. แนวปฏิบัติในการคุ้มครองข้อมูลส่วนบุคคลของลูกค้าสำหรับธุรกิ<br>ประกันชีวิต<br>13:41 บาที    |  |  |
| ี่<br>อกสารประกอบ<br>🛓 เอกสารประกอบการเรียน หลักสูตรขอรับใบอนุณาตเป็นตัวแทนประกันชีวิต สามารถคลิกเพื่อดาวน์โห                                                                       | ช. ภาพรวมของธุรกิจประทันชีวิตและสรุปสาระสำคัญของการ<br>ประดับชีวิต<br>เลดเอกสารประกอบการเรียน |  |  |
|                                                                                                    |                                                                                               |  |  |
| 3. สิทธิและหน้าที่ผู้รับประโยชน์     3.1 สิทธิของผู้รับประโยชน์     รับเงินจำนวนเอาประกันภัย     กรณีฝ์เอาประกันมอบกรมธรรม์ไว้ให้ ผู้รัฐ สะโยชน์                                    | มีสิกธิแสดงตนเพื่อให้บริษัทไม่สามารถ                                                          |  |  |
| เปลี่ยนแปลงเป็นผู้จื่นได้<br><b>3.2 หน้าที่ของผู้รับประโยชน์</b>                                                                                                    | JURMA                                                                                         |  |  |

โลนีเกม Instruct | คู่มือการอบรมออนไลน์ E-LEARNING (LMS)-หลักสูตรขอรับ/ขอต่อใบอนุญาต ครั้ง 1-3

์ (ผู้เข้าอบรมไม่สามารถกดข้ามหรือเร่งคลิปวิดีโอ แต่จะสามารถดูเนื้อหาก่อนหน้าที่ได้มีการอบรมผ่านไปแล้วได้)

13:27

กฎหมายที่เกี่ยวข้องกับด้วแทนประกันชีวิต

แจ้งให้บริษัทประกันภัยทราบถึงความตายของผู้เอาประกันภัย

รวบรวมเอกสารตามที่บริษัทประกันภัยร้องขอ ให้ความร่ามมือในการพิสอม์สพในกรณีที่อ่ามัน

12

TI TALAND ISUNANCE

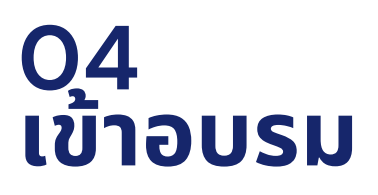

#### การตรวจสอบตัวตนระหว่างอบรม

1. ระบบจะตรวจสอบตัวตนของผู้อบรม โดยการถ่ายภาพใบหน้า (Face Recognition) ผู้อบรมจะต้องถ่ายภาพใบหน้าระหว่างการรับชมวิดีโอ

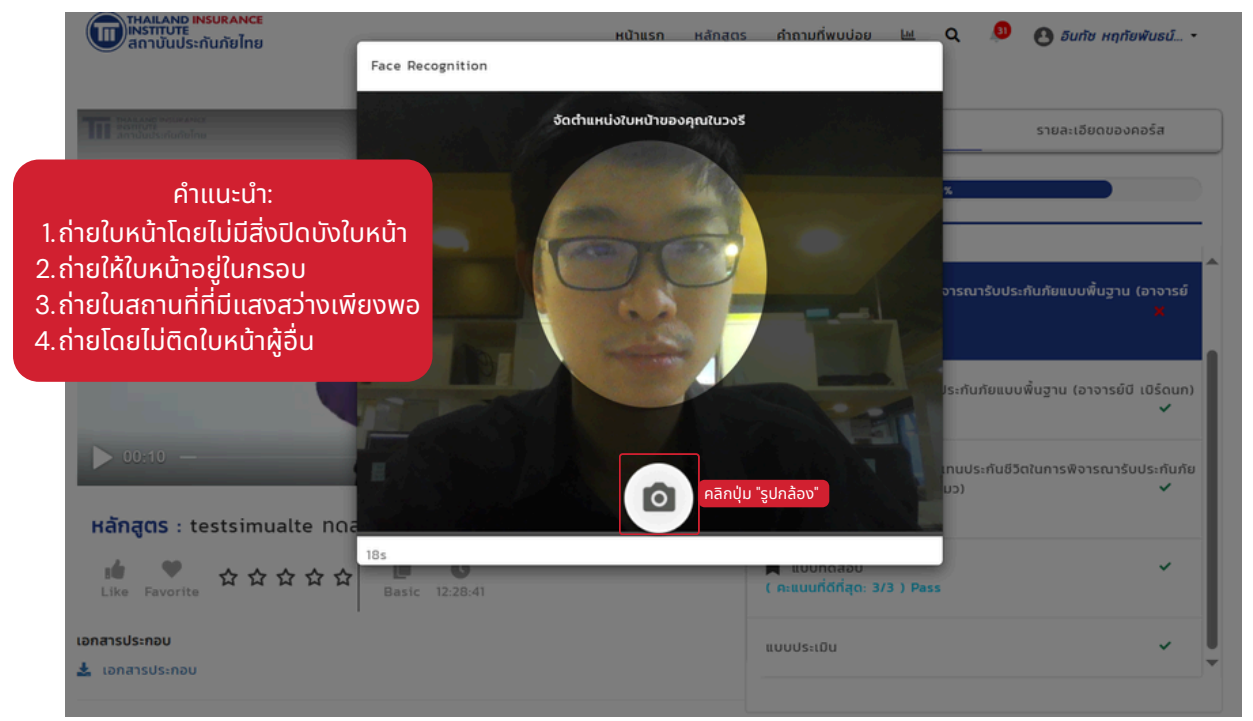

หากผู้เข้าอบรมไม่มีการตอบสนองระหว่างการอบรม ระบบจะปรากฎหน้าให้ยืนยันตัวตน ภายใน 2 นาที มิฉะนั้น ผู้อบรมจะถูกนำออกจากระบบโดยอัตโนมัติ

🗥 ระบบจะย้อนกลับหากผู้เรียนไปไม่ถึงจุด check point โดยจุดดังกล่าวมีดังนี้

- เมื่ออบรมสิ้นสุดบทเรียน
- เมื่อผ่านจุดยืนยันตัวตน

หากผ่านจุดเหล่านี้ไป เมื่อออกจากระบบไปวีดีโอจะย้อนมายังจุดดังกล่าว

ชังนั้นสถาบันฯขอแนะนำให้ผู้อบรมเรียนให้จบคลิป หรือผ่านจุดยืนยันตัวตนไปก่อนที่จะ ออกจากระบบ เพื่อการนับความคืบหน้าของการเรียนได้และไม่เสียเวลาในการเรียนซ้ำซ้อน

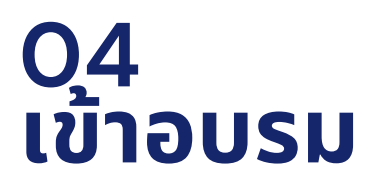

## วิธีการเข้าอบรมครั้งถัดไป

1. สามารถเข้าผ่านอีเมลแจ้งลงทะเบียนหลักสูตรที่ได้รับในวันแรก หรือ เข้าที่หน้าเว็บไซต์ <u>https://ohlms.tiins.com/</u>

| โทร์สานันประกันภัยไทย<br>สถานั้นประกันภัยไทย                                                                                                    |  |
|----------------------------------------------------------------------------------------------------|--|
| LOGIN เข้าสู่ระบบ       Username       Image: Comparison of the second of the second of the sec |  |
|                                                                                                    |  |
|                                                                                                    |  |

2. ยืนยันตัวตนก่อนเข้าอบรมตามขั้นตอนก่อนหน้า และเริ่มเข้าอบรมต่อ

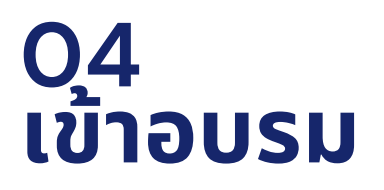

#### การทำแบบประเมิน

### 1. เมื่ออบรมครบแล้ว คลิก "แบบประเมิน"

| THAILAND INSURANCE<br>INSTITUTE<br>ลถาบันประกันภัยไทย                 | หน้าแรก คำถามที่พบบ่อย Q 🔎 🕙 🔸                                                                                                    |            |
|-----------------------------------------------------------------------|----------------------------------------------------------------------------------------------------|------------|
|                                                                       | เนื้อหาบทเรียน รายละเอียดของกอร์ส                                                                                                    |            |
| ແບບປຣະເມັນ<br>ແບບປຣະເມັນ<br>🖍 ເຮັ່ນກຳແບບປຣະເບີນ                       | 100%<br>C เอกสารที่จำเป็นต่อการพิจารณารับประกันภัยแบบพื้นฐาน (อาจารย์<br>เอ แอนท์มด)                                                 |            |
|                                                                       | 0238 มาก<br>กระบวนการพิจารณารับประกันภัยแบบพื้นฐาน (อาจารย์บี เบิร์ดนก)<br>223 มาที                                                  |            |
| HǎnភូពS : testsimualte nດสอบเสมือนจริง<br>រធំ 🎔 ជ ជ ជ ជ ជ ជ [ររួនន:41 | <ul> <li>บทบาทและหน้าที่ของตัวแทนประกันชีวิตในการพิจารณารับประกับภัย<br/>แบบพื้นฐาน (อาจารย์ชี แคทแมว)</li> <li>3:37 นาที</li> </ul> |            |
|                                                                       | ແບບປຣະເບັນ                                                                                                    | เลิก "แบบเ |

2. ทำแบบประเมินจนครบ แล้วคลิก "ส่งข้อมูล"

| 6. ด้านวิทยากร<br>อาจารย์ซี แคทแมว *       |             |       |           |        |              |
|--------------------------------------------|-------------|-------|-----------|--------|--------------|
|                                            | มากที่สุด 5 | มาก 4 | ปานกลาง 3 | น้อย 2 | น้อยที่สุด 1 |
| 1) ความสามารถในการถ่ายทอดความรู้ของวิทยากร | ۲           | 0     | 0         | 0      | 0            |
| 2) เอกสารประกอบการบรรยาย                   | ۲           | 0     | 0         | 0      | 0            |
|                                            |             |       |           |        |              |

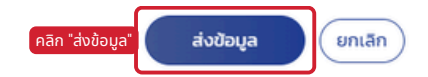

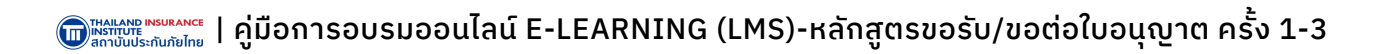

# 05 ทำแบบทดสอบหลังเรียน

#### การทำแบบทดสอบหลังเรียน

1. เมื่อทำแบบประเมินเรียบร้อยแล้ว คลิก "แบบทดสอบ"

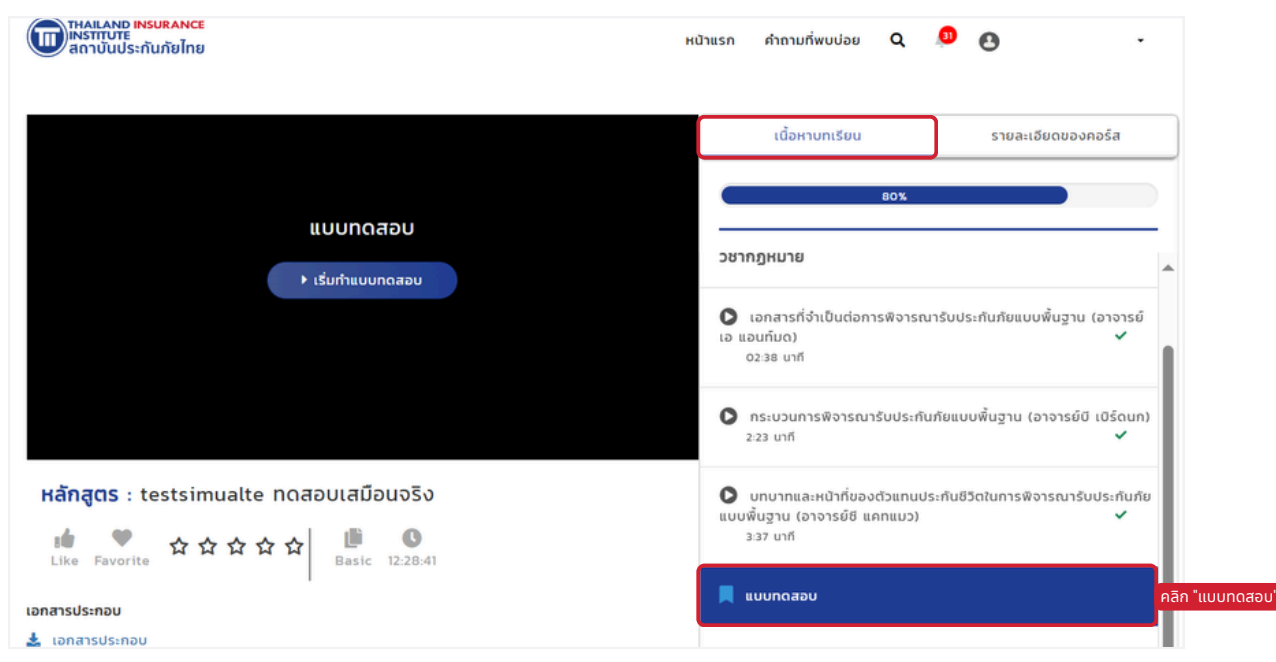

## 2. จำเป็นต้องคลิกเลือกคำตอบทุกครั้งก่อนเริ่มคำถามข้อถัดไป

| THAILAND INSURANCE<br>INSTITUTE<br>สถาบันประกันภัยไทย | หข้าย                                            | เรก คำถามที่พบป่อย | Q 🔎 | 0 · |
|-------------------------------------------------------|--------------------------------------------------|--------------------|-----|-----|
|                                                       | แบบทดสอบ                                         |                    | ×   |     |
|                                                       | ครั้งที่ 3                                       |                    |     |     |
|                                                       | 2.1+1 = ?                                        |                    |     |     |
|                                                       | 0.4                                              |                    |     |     |
|                                                       | 03                                               |                    |     |     |
|                                                       |                                                  |                    |     |     |
|                                                       | ปอก่อนหน้า <b>FINISH</b> คลิก "FINISH" หลังทำครเ | มจำนวนข้อ          | 2/2 |     |

# 05 ทำแบบทดสอบหลังเรียน

#### การทำแบบทดสอบหลังเรียน

 3. ทำแบบทดสอบจนครบ โดยต้องมีผลผ่านไม่น้อยกว่าร้อยละ 60 (6/10) โดยสามารถทำแบบทดสอบได้ 5 ครั้ง หากไม่ผ่านจะต้อง ทำการสมัครใหม่

|                                                | เนื้อหาบทเรียน รายละเอียดของคอร์                                                                   | เองคอร์ส |  |
|------------------------------------------------|----------------------------------------------------------------------------------------------------|----------|--|
|                                                | Box                                                                                                |          |  |
|                                                | วชากฏหมาย                                                                                          |          |  |
|                                                | ເວກສາຣກີ່ຈຳເປັນຕ່ວກາຣໜີຈາຣດນາຣົບປຣະກັນກັຍພບບໜຶ່ນຊານ (ລາ<br>ເວ ພວນກິນດ)<br>0238 ນາກ                 | เจารย์   |  |
|                                                | กระบวนการพิจารณารับประกับภัยแบบพื้นฐาน (อาจารย์ปี เป<br>223 บาที                                   | śoun)    |  |
| Hǎnਰ੍ਰดร : testsimualte กดสอบเสมือนจริง<br>iii | บทบาทและหน้าที่ของตัวแทนประกันชีวิตในการพิจารณารับปร<br>แบบพื้นฐาน (อาจารย์ชี แคทแนว)<br>3.37 บาที | ะกันภัย  |  |
| เอกสารประกอบ                                   | ແບບປຣະເມີນ                                                                                         | ~        |  |
| 🛓 เอกสารประกอบ                                 | 📕 แบบทดสอบ<br>( คะแนนที่ดีที่สุด: 6/10 ) Pass                                                      | ~        |  |

#### การส่งผลการเรียน

1. เมื่อผ่านแบบทดสอบตามเกณฑ์ที่กำหนดเรียบร้อยแล้ว จะปรากฎ หน้าต่างคำร้องการส่งผลการเรียน

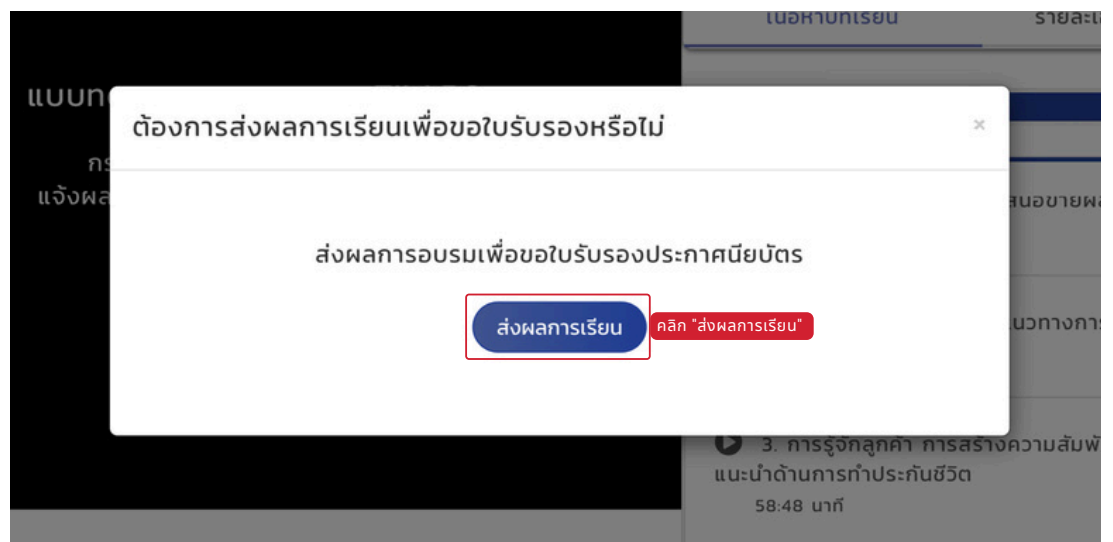

# 06 รับใบรับรองการอบรม

#### การรับใบรับรองการอบรม

 1. 📩 ผู้เข้าอบรมจะได้รับใบรับรองการอบรมทางอีเมล เมื่อข้อมูลการเข้า อบรมผ่านเกณฑ์ที่กำหนดทุกประการ

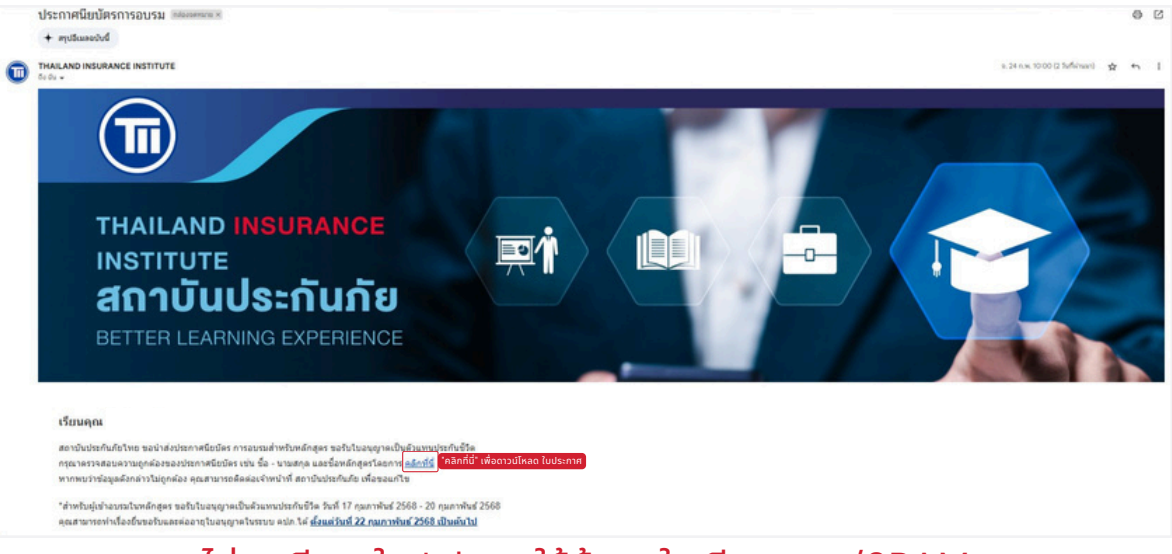

#### หากไม่พบอีเมลใน Inbox ให้ค้นหาใน อีเมลขยะ/SPAM แทน

โดยจะ**สามารถยื่นเอกสารเพื่อขอรับ/ขอต่อใบอนุญาตผ่านระบบ** e–Licensing ของสำนักงานคปภ. ได้หลังจากวันจบรอบอบรม 2 วัน เป็นต้นไป และต้องดำเนินการก่อนวันที่ใบอนุญาตหมดอายุ

# สอบถามข้อมูล เพิ่มเติมได้ที่

**ทีม E-Learning** 02–249–8584–89 กด 1 e-learning@tiins.com จันทร์-ศุกร์ 9:00–17:00 (เว้นวันหยุดนักขัตฤกษ์)

- www.tiins.com
- @lms.tiins
- 🗿 Tll ทีไอไอ สถาบันประกันภัยไทย
- 🕩 🛯 TII ทีไอไอ สถาบันประกันภัยไทย

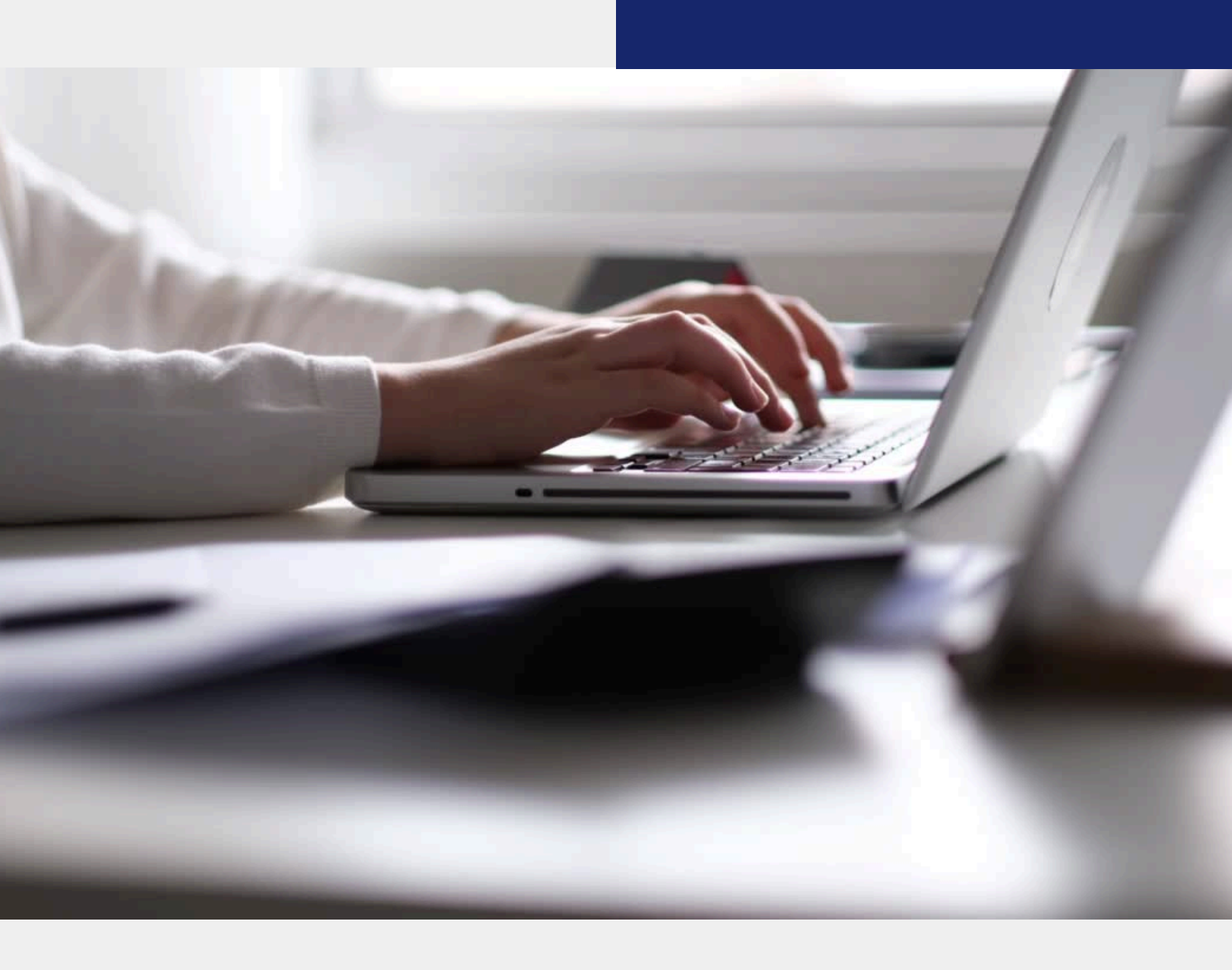

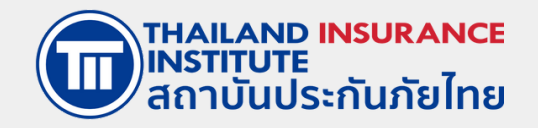